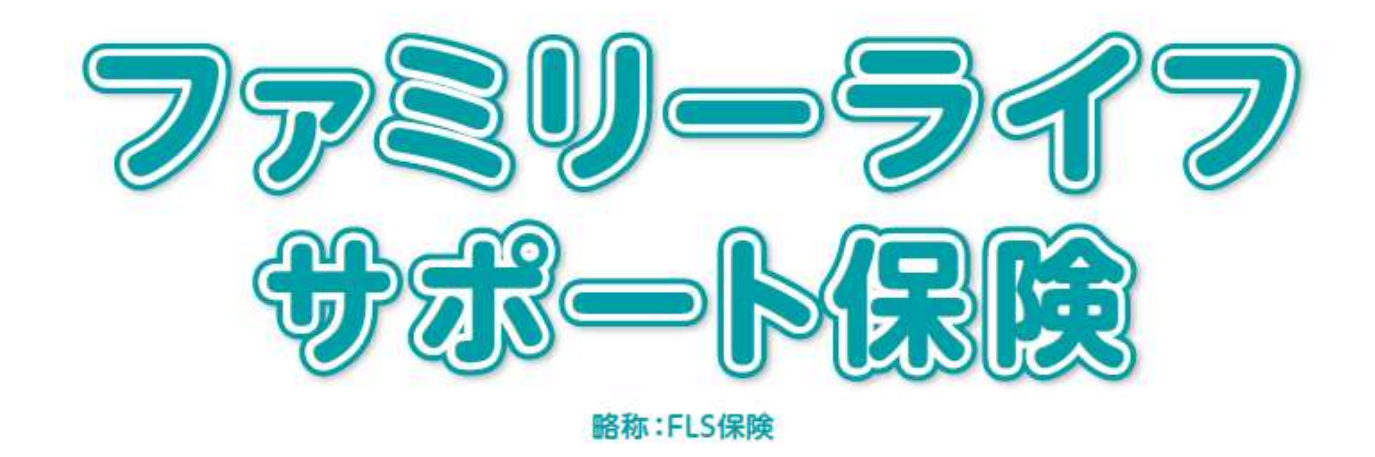

# 団体WEB申込システム 操作マニュアル 【スマホ操作用】

# 傷害保険・医療・がん保険 LTD制度 長期収入サポート保険

#### システム推奨環境について

| 端末   | PC、タブレット、スマートフォン                                |
|------|-------------------------------------------------|
|      | Microsoft Edge, Google Chrome, Mozilla Firefox, |
|      | Apple Safari                                    |
|      | (いずれも最新バージョン)で動作確認済みです。                         |
| ブラウザ | Internet Explorer等その他のブラウザでは動作しない可              |
|      | 能性がありますので、                                      |
|      | 動作確認済みのブラウザをご利用ください。                            |
|      | ※サポートが終了しているブラウザにつきましては、正しく動作しない可能性が            |
|      | ございます。                                          |

#### ご注意

・同条件継続の方は自動継続のためお手続き不要です。

・過去の告知内容のみを変更される方は『同条件で継続する』ボタンから変更ください。

・改姓の方はWEBでの変更手続ができませんので、クボタ総合保険 サービス株式会社までご連絡ください。 取扱代理店:クボタ総合保険サービス株式会社

■本社 (大阪)

〒556-8601 大阪府大阪市浪速区敷津東 1-2-47

### TEL:0120-11-3721

■東京支店

〒104 -8307 東京都中央区京橋 2-1-3 京橋トラストタワー

### TEL:0120-388-603

引受保険会社:あいおいニッセイ同和損害保険株式会社 関西企業営業第三部 営業第一課 〒530-8555 大阪府大阪市北区西天満4-15-10

### TEL:050-3462-0297

担当:佐田·越水

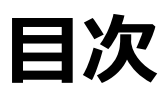

| 内容                                          |           | ページ |
|---------------------------------------------|-----------|-----|
| ログイン方法                                      | ••••      | 4   |
| 【新規加入】の手続き<br>※未加入者の方で、おすすめパッケージを使用<br>する場合 | ••••      | 11  |
| 【新規加入】の手続き<br>※おすすめパッケージを使用しない場合            | ••••      | 16  |
| 被保険者を追加する方法                                 | ••••      | 28  |
| 健康状態の告知~加入手続完了                              | ••••      | 32  |
| 【変更(既加入内容)】の手続き                             | ••••      | 38  |
| 【脱退(全加入者)】の手続き                              | ••••      | 44  |
| 【申込内容確認・申込内容変更・<br>申込キャンセル】                 | ••••      | 47  |
| 過去の告知内容のみを変更する場合<br>※「同条件で継続する」ボタンについて      | ••••      | 51  |
| ログインID・PWを忘れた場合                             | • • • • • | 54  |

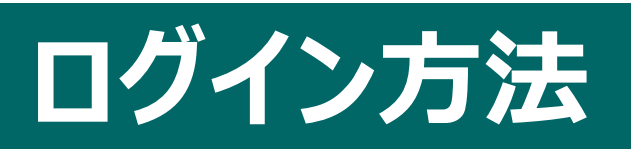

### ログインする

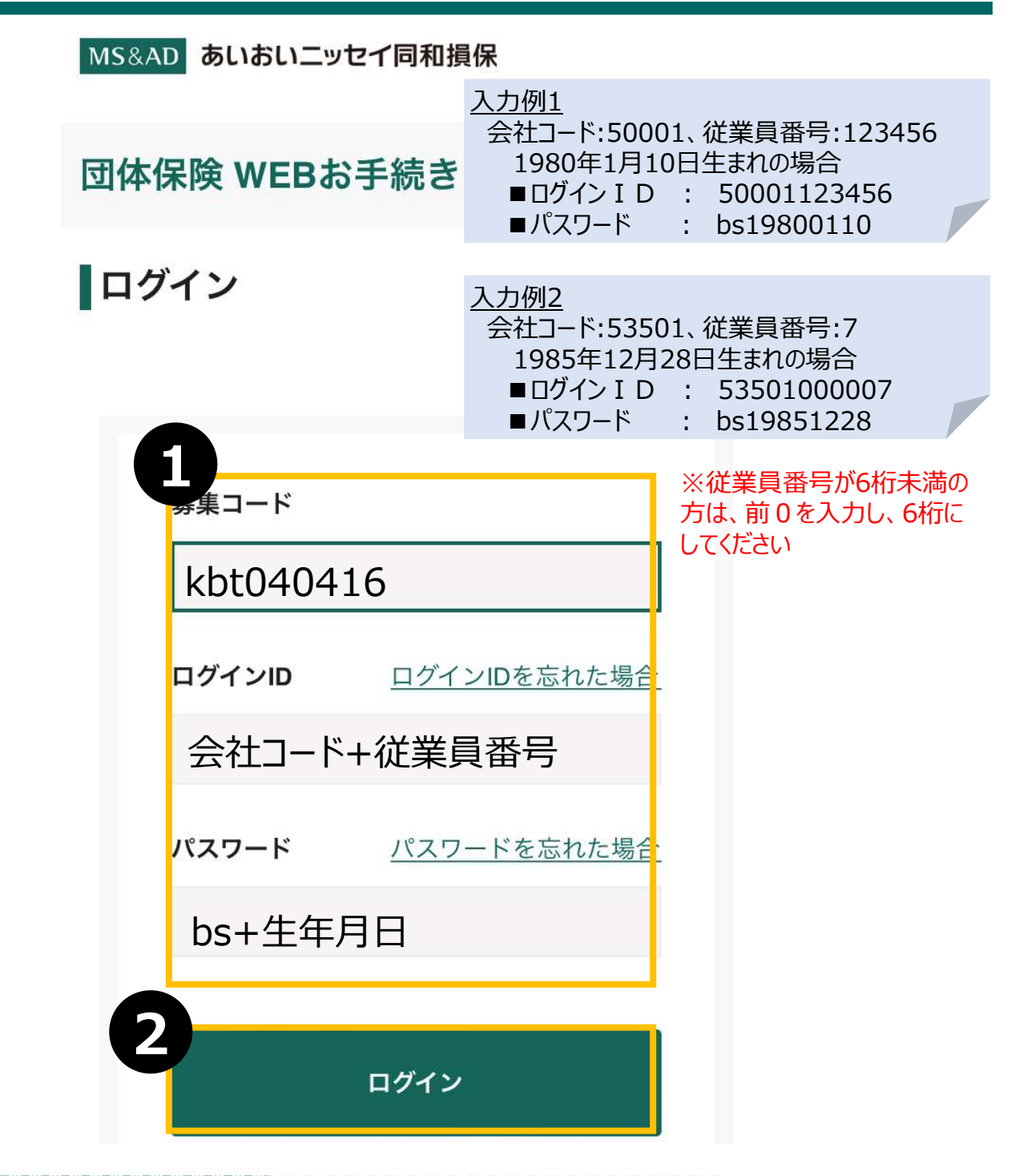

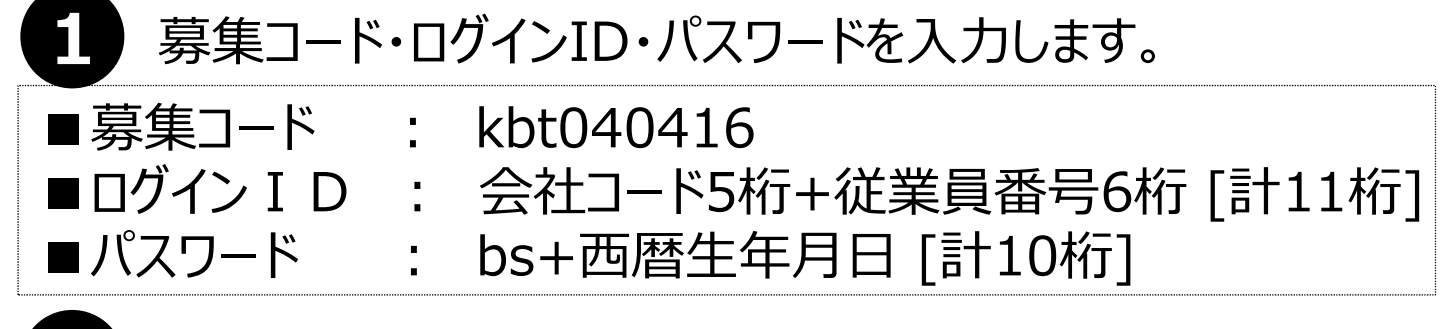

ログインをクリックします。

### 【参考】 会社コード一覧

| 株式会社クボタ ・・・・・・・・・・・・・50001 |
|----------------------------|
| 株式会社クボタ建設 ・・・・・・53002      |
| クボタ空調株式会社 ・・・・・・53004      |
| クボタエイトサービス株式会社 ・・・・・53005  |
| 平和管財株式会社53006              |
| クボタロジスティクス株式会社 ・・・・・53014  |
| 株式会社クボタスタッフ・・・・・・・53016    |

| 1 |
|---|
| 0 |
| 1 |
| 2 |
| 5 |
| 1 |
| 4 |
|   |

| クボタ機械設計株式会社 ・・・・・53508     |
|----------------------------|
| 株式会社クボタエンジンジャパン ・・・・・53510 |
| クボタマシナリートレーディング株式会社・・53511 |
| 株式会社クボタ計装 ・・・・・53602       |
| クボタ環境エンジニアリング株式会社・・53701   |
| クボタメンブレン株式会社 ・・・・・53703    |
| クボタ浄化槽システム株式会社・・・・・53802   |

| 株式会社沖縄クボタ化成 ・・・・・5   | 3806 |
|----------------------|------|
| 株式会社クボタ建機ジャパン・・・・・・5 | 0028 |
| 株式会社北海道クボタ・・・・・・・・5  | 0005 |
| 株式会社秋田クボタ・・・・・・・・・5  | 0007 |
| 株式会社南東北クボタ・・・・・・・5   | 0009 |
| 株式会社みちのくクボタ・・・・・・・5  | 0011 |
| 株式会社関東甲信クボタ・・・・・・・5  | 0016 |
|                      |      |

| 株式会社群馬クボタ・・・・・・・・・・・・・・・・・・                   | 50017 |
|-----------------------------------------------|-------|
| 株式会社新潟クボタ・・・・・・・・・・・・・・・・・・・・・・・・・・・・・・・・・・・・ | 50024 |
| 株式会社東海近畿クボタ ・・・・・                             | 50034 |
| 株式会社北陸近畿クボタ・・・・・・・・・                          | 50037 |
| 株式会社中四国クボタ(四国)・・・・・・・                         | 50045 |
| 株式会社中四国クボタ(岡山)・・・・・・・                         | 50046 |
| 株式会社中四国クボタ(広島)・・・・・・・                         | 50047 |

| 株式会社中四国クボタ(山口)・・・・・・50049 |
|---------------------------|
| 株式会社福岡九州クボタ ・・・・・・50052   |
| 株式会社南九州沖縄クボタ・・・・・・・50054  |
| 株式会社中九州クボタ ・・・・・・・・・50057 |
| 三光クボタ建機株式会社 ・・・・・・50066   |
| 群馬クボタ建機株式会社 ・・・・・・50078   |
| クボタ総合保険サービス株式会社 ・・・・53008 |

### メールアドレスを登録する

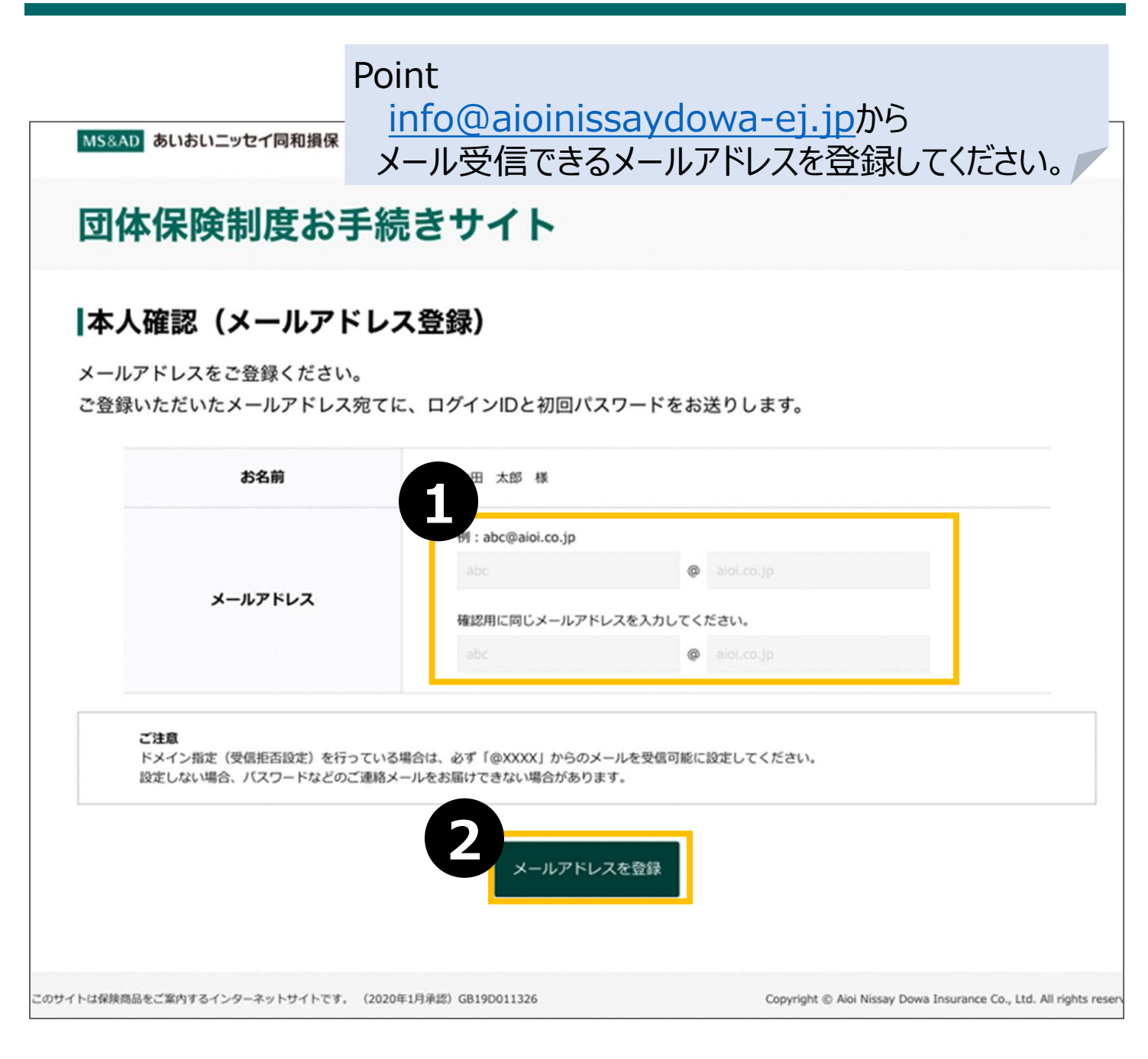

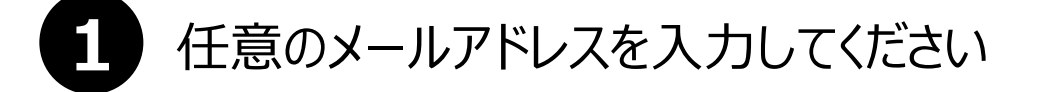

「メールアドレスを登録」をクリックします

info@aioinissaydowa-ej.jpからメールが届きます

※返信メールが「迷惑メールフォルダ」に振り分けられる場合がありますので、ご注意ください。

### ログイン・メールアドレス登録完了

info@aioinissavdowa-ei inからメールが届きます

|                                  | <u>iloinissa y ao</u>                           |                                                                 |
|----------------------------------|-------------------------------------------------|-----------------------------------------------------------------|
| 本人確認                             | ! (メールアドレ                                       | ,ス登録完了)                                                         |
| 入力いただき)<br>以下のメール)<br>お手数ですが?    | ました内容でご本人確認<br>アドレスにご案内メール<br>お送りしたメール内にま       | 8ができましたので、ログインIDと初回パスワードを<br>Vを送信しました。<br>bるURLよりお手続きを再開してください。 |
| ※ご本人理認の結<br>※メール送付にお<br>※メールが届かな | 果、既にご加入済みの場合は<br>時間がかかる場合がございま<br>い場合は、お手数ですが代題 | 5、再開時に更新内容が白動的に引き込まれて表示されますのでご了承ください。<br>Eす。<br>NEまでご連絡ください。    |
|                                  | お名前                                             | 山田 末郎 梅                                                         |
|                                  | メールアドレス                                         | taro, yamada (Baaa, ne. jp                                      |
|                                  |                                                 | ログイン画面へ                                                         |

 メールアドレスの登録が完了しました。 再度下記のお申込みサイトへログインをして、お手続きください。 何卒よろしくお願いいたします。
 初めてログインされる場合は、必ず下記のURLよりアクセスしてください。
 お申込みサイト 募集期間 : 2024-9-06 00:00 : 00 ~ 2024-10-21 00:00:00 お申込みサイト : https:// ログインID : パスワード :
 ※パスワードをお忘れの場合は、お申込みサイトより再度設定をお願い致します。

### 1 「ログイン画面へ」をクリックします

2 届いたメールに記載されているURLをクリックして再度ログインしてください →ID,パスワードは変更する必要はありません

### メールアドレス登録後、再度ログインする

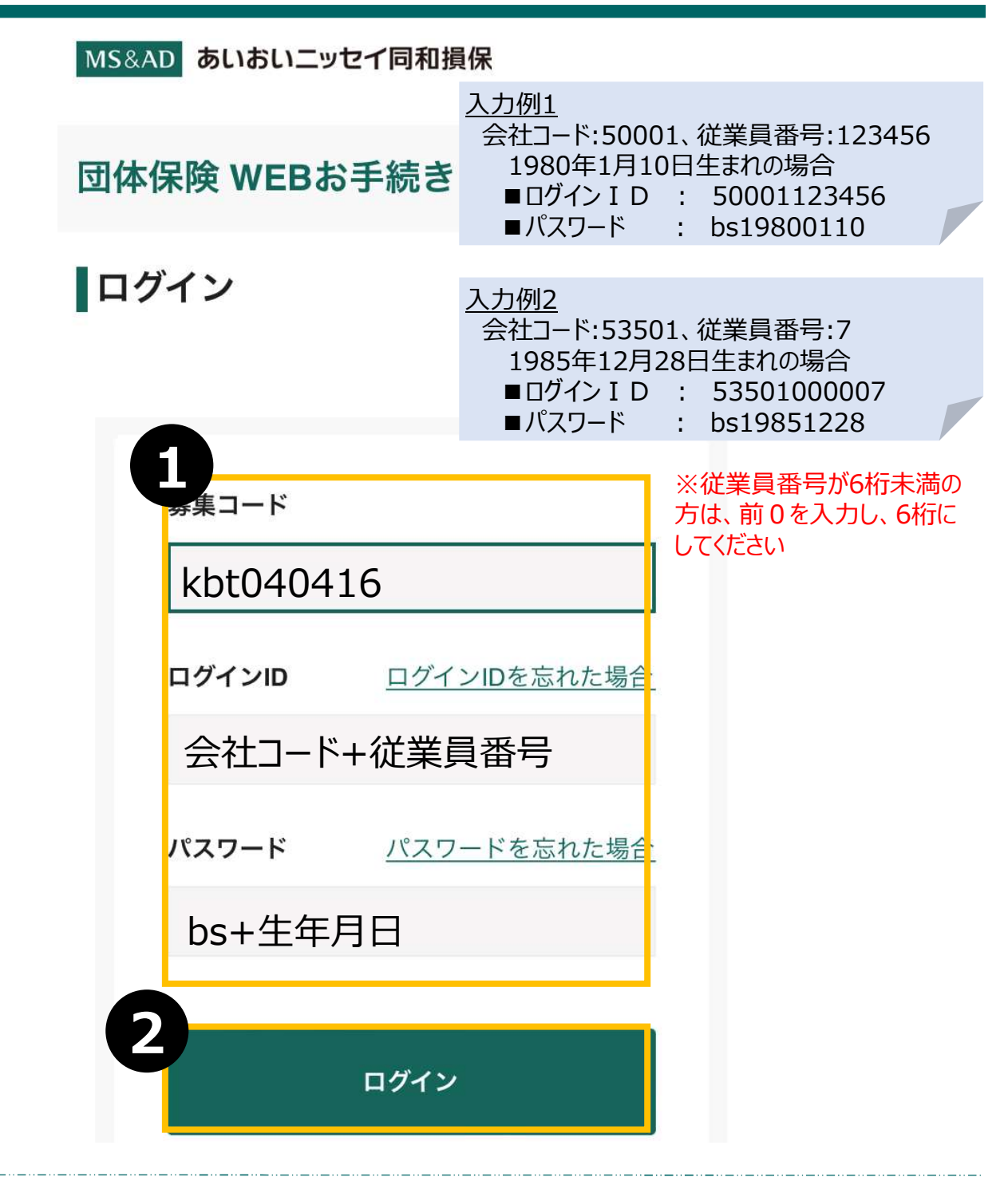

# 募集コード・ログインID・パスワードを入力します。 募集コード : kbt040416 ログイン I D : 会社コード5桁+従業員番号6桁 [計11桁] パスワード : bs+西暦生年月日 [計10桁]

ログインをクリックします。

#### New!!日常生活賠償と介護一時金保険の単独加入欄が作成されました。

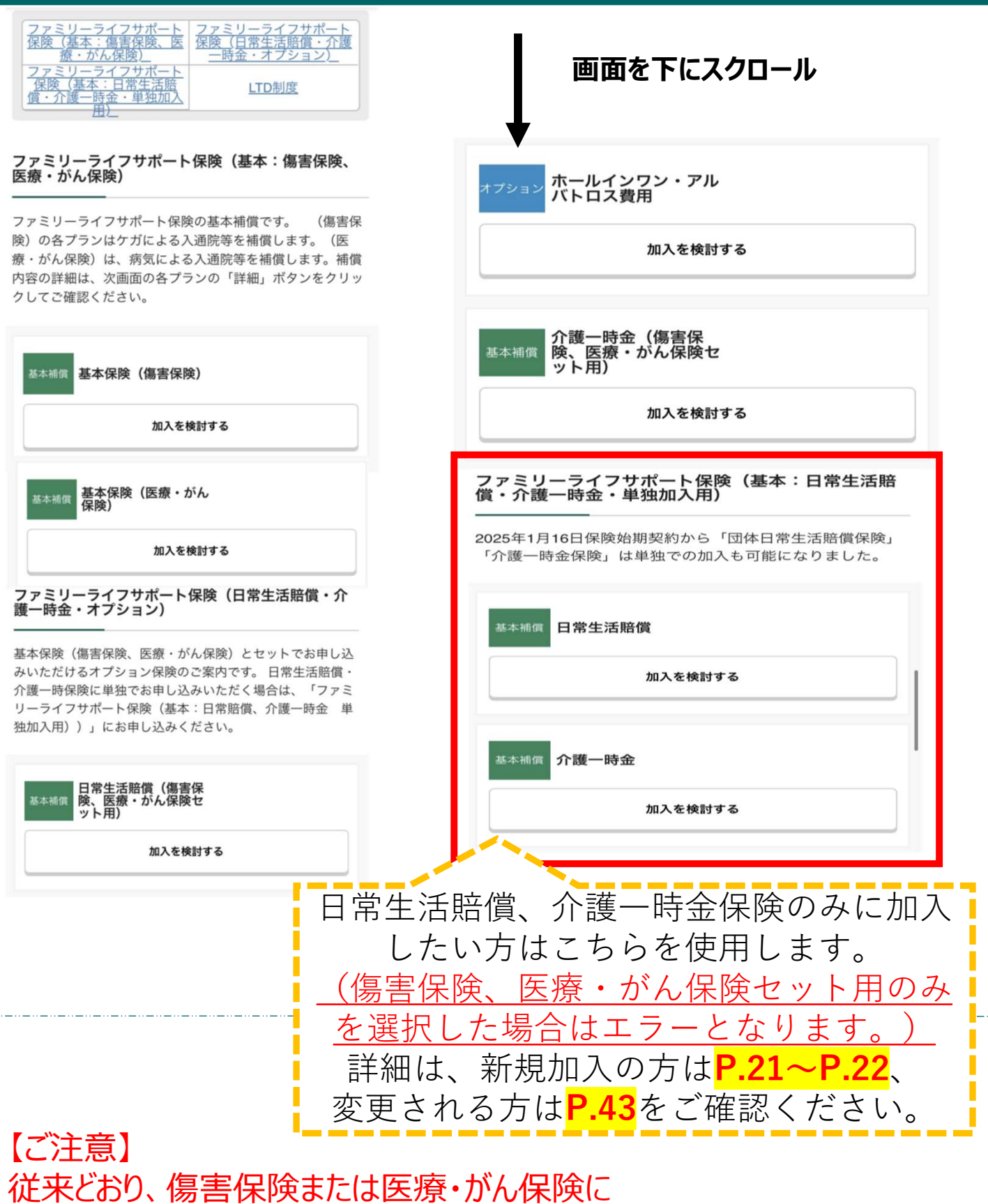

日常生活賠償・介護一時金をセットする場合は、 「傷害保険、医療・がん保険セット用」から選択して頂きますよう、 お願い致します。

# 【新規加入】の手続き

### ※未加入者の方で、 おすすめパッケージを使用する場合

### 新規加入する場合

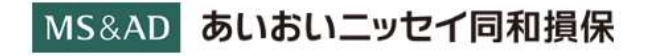

|                              | メニュー    |
|------------------------------|---------|
| ヽヒ、 友丈寸いの丁削とり, り肥 いる。        |         |
| ■未加入の方                       |         |
| ・「加入状況一覧」は表示されませんので、         | 「お手続きはこ |
| <mark>ちら</mark> 」ボタンをクリックいただ |         |
|                              |         |

ださい。

#### 商品パンフレット一覧

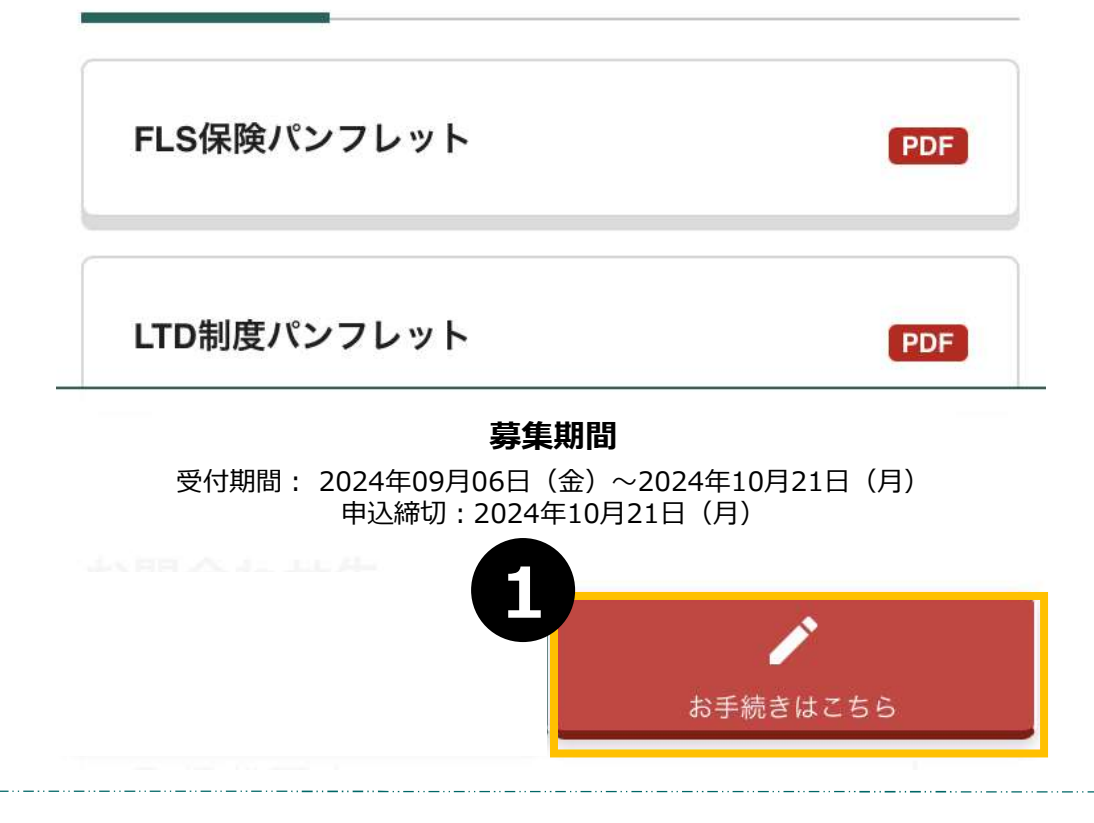

1 「お手続きはこちら」をクリックします

=

画面を下にスクロール

#### おすすめパッケージのご案内

#### おすすめパッケージの選択

おすすめパッケージを選択すると、次の画面で、選択された バッケージの内容がセットされます。 補償内容の詳細は、パンフレットをご覧ください。

パッケージー覧

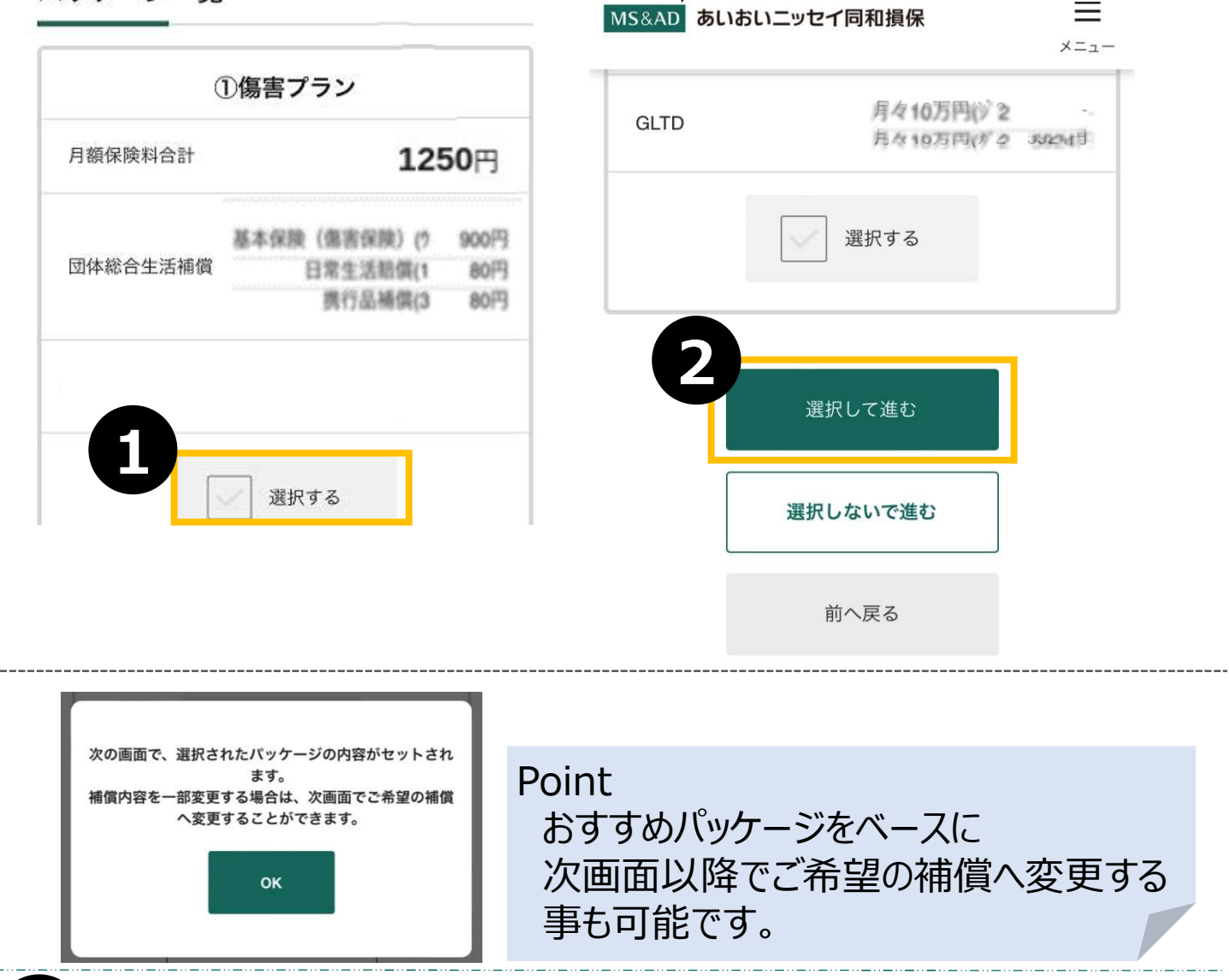

1 未加入者の方は、「傷害プラン」「傷害+医療プラン」 「傷害+医療+休務補償プラン」のおすすめパッケージ画面が 表示されますので、うち1つをご選択いただきます (おすすめパッケージを選択せずに、次画面に進むことも可能です)

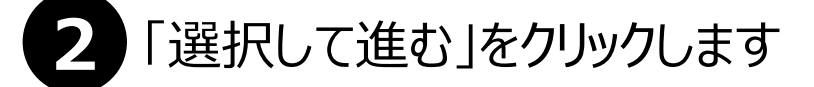

#### (未加入者の方向け)おすすめパッケージを選択する場合

|                                                                                              | Manakana                         |                                 | XCJ.                       |
|----------------------------------------------------------------------------------------------|----------------------------------|---------------------------------|----------------------------|
| ファミリーライフサボート保険                                                                               | <b>美(基本</b>                      | )                               |                            |
| ファミリーライフサポート保険の基<br>険)の各プランはケガによる入適勝<br>療・がん保険)は、病気による入道<br>償内容の詳細は、次画面の各プラン<br>ックしてご確認ください。 | 基本補償で<br>記等を補償<br>1院等を補<br>クの「詳細 | です。<br>戦します。<br>■個します<br>■」 ポタン | (傷害病<br>(原<br>)。 袖<br>ノをクリ |
| 重訳中<br>基本标□ 基本保険(傷害保険)                                                                       | Ø                                | 10                              |                            |
| 2 <sub>変更する</sub>                                                                            |                                  |                                 |                            |
| 選択中                                                                                          |                                  |                                 |                            |
| 基本相供 基本保険(医療・がん 保険)                                                                          | (D                               | 10                              |                            |
| <u>家業才工</u>                                                                                  | _                                |                                 |                            |
|                                                                                              | ラン                               |                                 |                            |

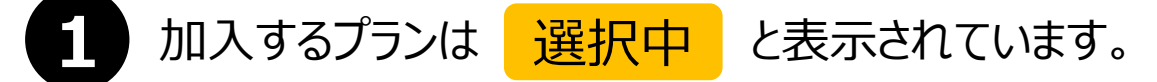

2 補償内容を変更したい場合は、「変更する」をクリックし、補償内容を 変更します。

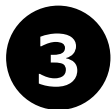

ご選択中のプランをご確認いただき、このまま申込する場合は、 「申込手続きへ進む」をクリックします 14

(未加入者の方向け)おすすめパッケージのプランを変更する場合 15

| 基本保険(傷害保険)                   | 7              |                                                    |      |
|------------------------------|----------------|----------------------------------------------------|------|
| 月払保険料 140円                   | 11年1月          |                                                    |      |
| 選択する                         |                | オフション<br>オフション<br>バトロス費用                           |      |
| 基本保険(傷害保険)                   | 1              | 加入を検討する                                            |      |
| 月払保険料 490円                   | 詳細             | 選択中                                                |      |
| ✓ 選択する                       |                | ↑護一時金(傷害保<br><sup>基本補償</sup> 険、医療・がん保険セ (8<br>ット用) |      |
| 基本補償                         | 2              | 変更する                                               |      |
| 今回ご選択ノラス<br>合計月払保険料<br>7760円 | 7ランを決定して<br>戻る | 合計月払保険料                                            | 210  |
|                              |                | 合計年間保険料                                            | 2520 |

- 2 変更したい補償項目の「選択中」をクリックし、選択を解除します。ご自身で追加したい補償項目等があれば「選択する」 をクリックします。
  - 2 「補償プランを決定して戻る」をクリックします
  - 3 「申込手続きへ進む」をクリックします

【新規加入】の手続き ※おすすめパッケージを 使用しない場合 (1)傷害保険、医療・がん保険 (2)オプション保険 (3)日常賠償責任保険、 介護一時金保険 (4)LTD制度 (5)長期収入サポート保険

#### (1)傷害保険、医療・がん保険の加入手続き方法①17

#### ファミリーライフサポート保険(基本)

ファミリーライフサポート保険の基本補償です。 (傷害保 険)の各プランはケガによる入通院等を補償します。(医 療・がん保険)は、病気による入通院等を補償します。補償 内容の詳細は、次画面の各プランの「詳細」ポタンをクリッ クしてご確認ください。

|           | 加入を検討する |
|-----------|---------|
|           |         |
| 基本補償 基本保険 | (医療・がん  |
|           |         |
|           | 加入を検討する |

### 1 「加入を検討する」をクリックします

### (1)傷害保険、医療・がん保険の加入手続き方法②18

| 基本補償     |            | 7    |
|----------|------------|------|
| 基41保陕    | (惕吉休陝)     | ©    |
| 月払保険料 14 | ·O円        | 日味羊指 |
| ✓ 選択する   |            |      |
| 基本演員     | (復実保除)     | ſ    |
| 2 MKK    |            |      |
| 月払保険料 49 | <b>О</b> 円 | 詳細   |
| <br>選択する |            |      |
| 基本插僧     |            | 3    |

2 ご希望補償額の左欄「選択する」をクリックすると 選択中が表示されます。 ※「詳細」ボタンを押すと補償内容が確認できます

3 「プランを決定して戻る」をクリックします

### (2)オプション保険の加入手続き方法①

ファミリーライフサポート保険(日常生活賠償・介 護一時金・オプション)

基本保険(傷害保険、医療・がん保険)とセットでお申し込 みいただけるオプション保険のご案内です。日常生活賠償・ 介護一時保険に単独でお申し込みいただく場合は、「ファミ リーライフサポート保険(基本:日常賠償、介護一時金 単 独加入用))」にお申し込みください。

| エ本編留         日常生活賠償(傷害保険、医療・がん保険セット用)           加入を検討する           オブション         受託物賠償           ガンを検討する |
|----------------------------------------------------------------------------------------------------|
| オブション 受託物賠償<br>加入を検討する           オブション 受託物賠償           加入を検討する                                          |
| オプション<br>受託物賠償<br>加入を検討する                                                                               |
|                                                                                                    |
| オブション携行品補償                                                                                              |
| 加入を検討する<br>オプション<br>パトロス費用                                                                              |
| 加入を検討する<br>か護一時金(傷害保<br>酸、医療・がん保険セ<br>ット用)                                                              |
| 加入を検討する                                                                                                 |

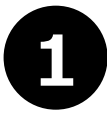

### 「加入を検討する」をクリックします

### (2)オプション保険の加入手続き方法②

| ✔ 建 択中                             |                                     |              |
|------------------------------------|-------------------------------------|--------------|
| <sup>基本社</sup> 證<br>日常生活賠<br>療・がん保 | 音賞(傷害保険、医<br>民険セット用)                | <u>≅</u> 1   |
| 月払係;險料 90                          | )H                                  | 詳細           |
| <br>遅択する                           |                                     |              |
| オプ: <mark>/ョン</mark><br>受託物賠償      |                                     | 2            |
| 月払保,險料 10                          | )H                                  | 詳細           |
| ✔ 建択中                              |                                     |              |
| <mark>オプション</mark><br>携行品補償        |                                     | 3            |
| 前年ご加入プラン<br>合計月払保険料<br><b>0</b> 円  | 今回ご選択プラン<br>合計月払保険料<br>8040円<br>保険料 | ンを決定して<br>戻る |

2 ご希望補償額の左欄「選択する」をクリックすると 選択中が表示されます。 ※「詳細」ボタンを押すと補償内容が確認できます

「プランを決定して戻る」をクリックします

3

#### (3)日常生活賠償、介護一時金保険のみの加入手続き方法① 21

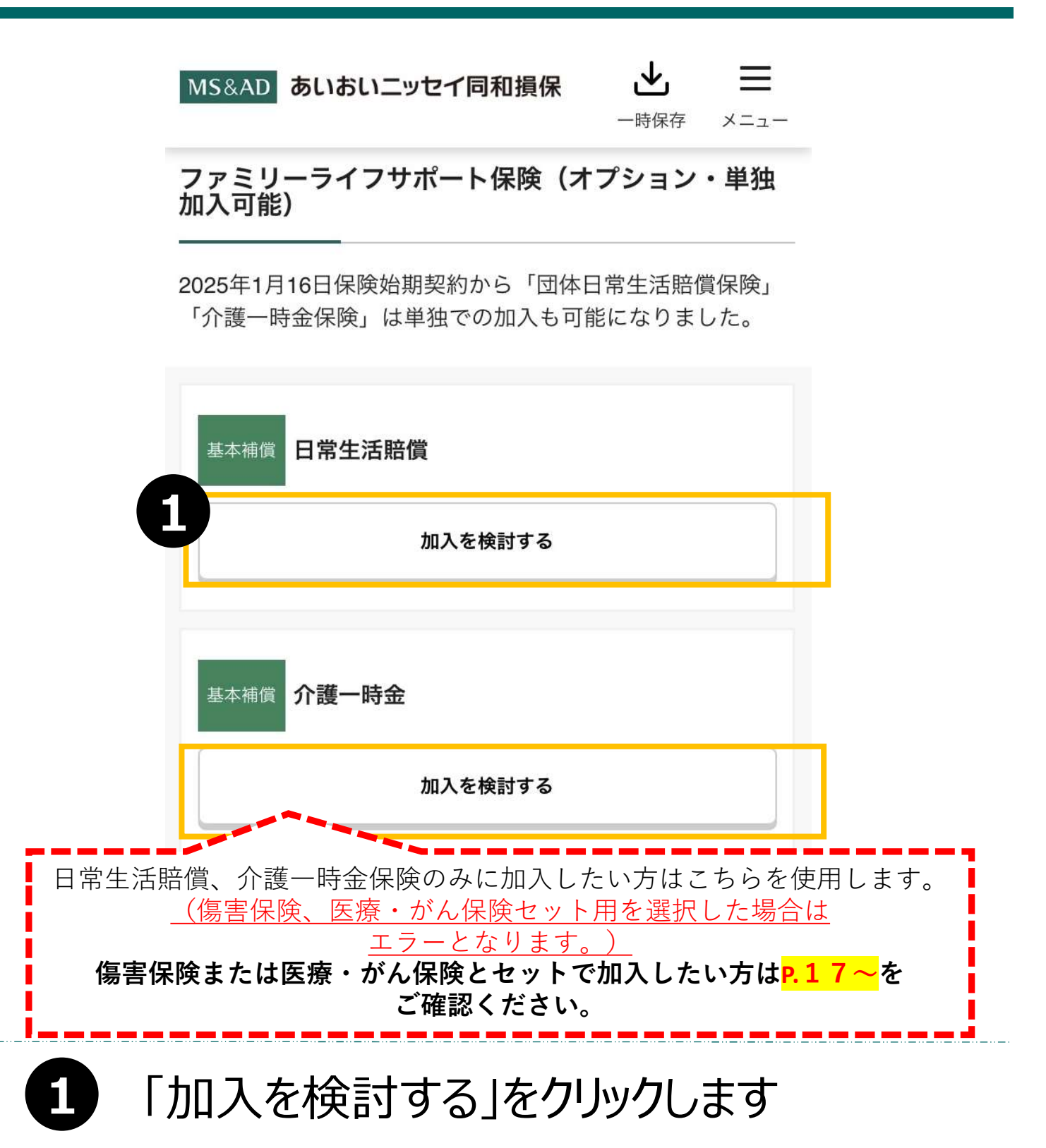

(3)日常生活賠償、介護一時金保険のみの加入手続き方法②

22

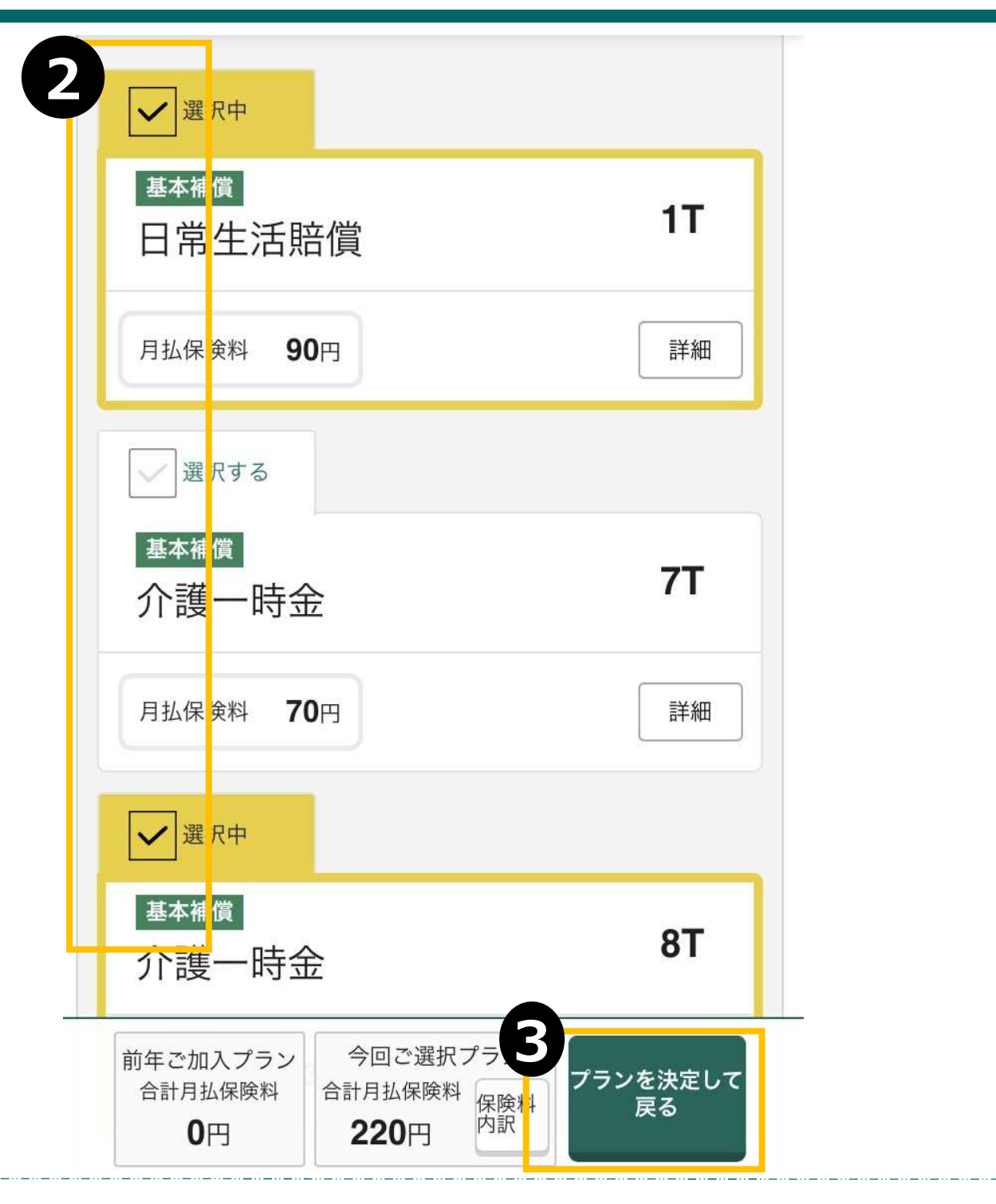

2 ご希望補償額の左欄「選択する」をクリックすると 選択中が表示されます。 ※「詳細」ボタンを押すと補償内容が確認できます

「プランを決定して戻る」をクリックします

3

### (4)LTD制度の加入手続き方法①

#### LTD制度

病気やケガで働けなくなった場合の収入減をサポートします

|                           | 加入を検討する |  |
|---------------------------|---------|--|
| <sub>基本補償</sub> 月額給与<br>ス | の50%プラ  |  |
|                           | 加入を検討する |  |
| 基本補償 月額給与                 | の70%プラ  |  |

1 「加入を検討する」をクリックします

### (4)LTD制度の加入手続き方法②

### LTD制度

病気やケガで働けなくなった場合の収入減をサポートします

| <sup>基本推</sup> 了<br>月額 <mark>統与</mark> 6 | り30%プラス      | 1N |
|------------------------------------------|--------------|----|
| 月払例 <mark>険料 5</mark>                    | <b>480</b> ⊟ |    |
| 🖌 建 択中                                   |              |    |
| <sup>基本打</sup> 價<br>月額 <mark></mark> 給与の | り50%プラス      | 2N |
| 月払係 <mark>険料 9</mark>                    | 641⊟         |    |
|                                          | 6            |    |

2 ご希望補償額の左欄「選択する」をクリックすると 選択中 が表示されます。

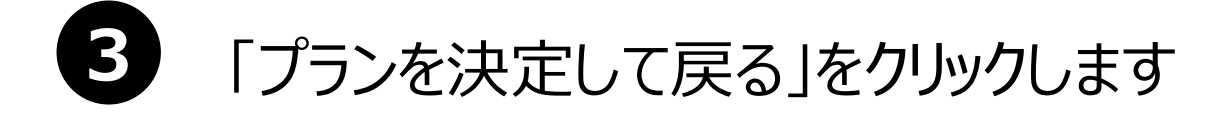

### (5)長期収入サポート保険①

#### 長期収入サポート保険

病気やケガで働けなくなった場合の収入減をサポートしま す 【ご注意】ファミリーライフサポート保険の基本保険 「傷害保険」または「医療・がん保険」いずれかのご加入が 条件となります。

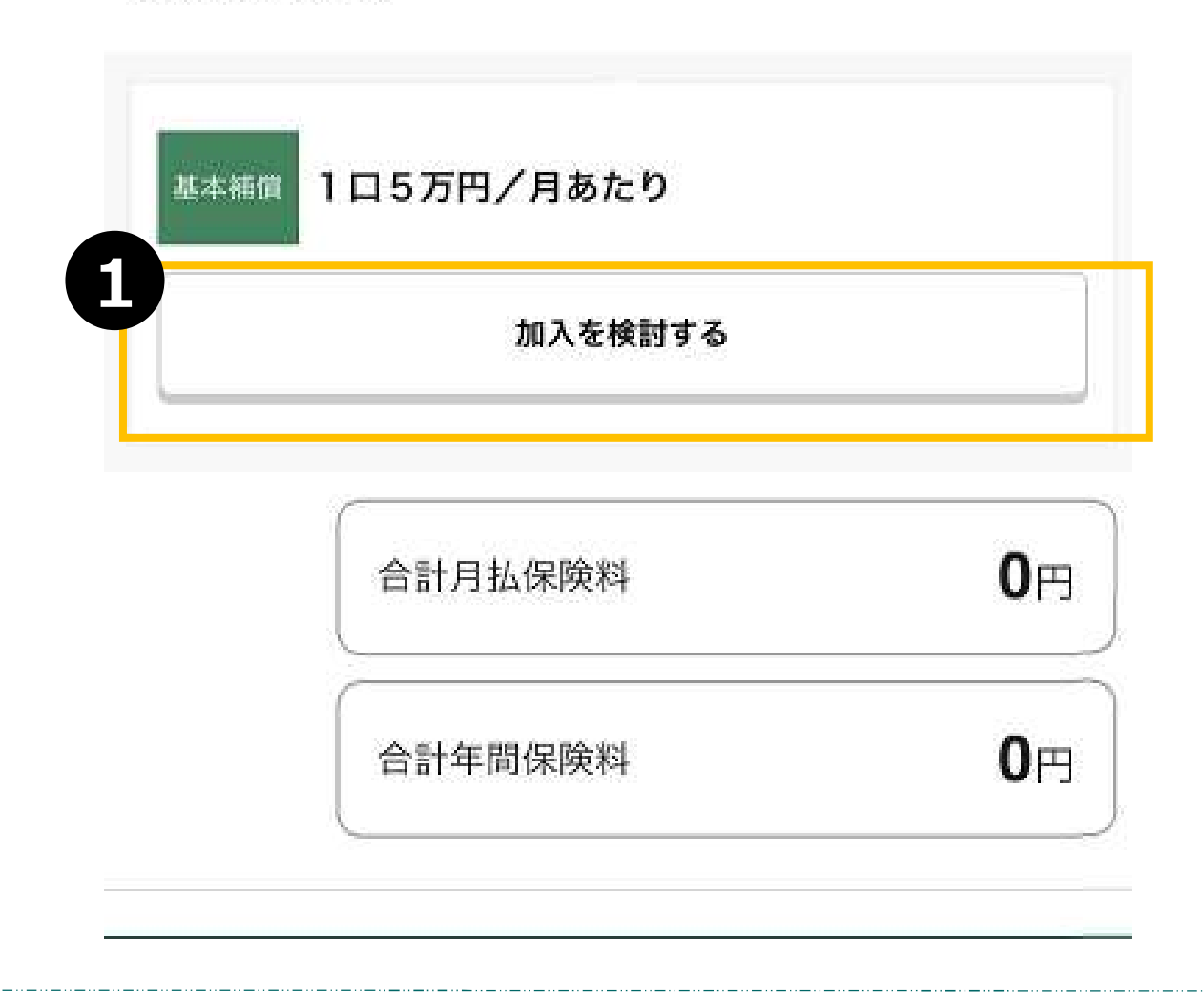

### 1 「加入を検討する」をクリックします

【ご注意】 長期収入サポート保険にご加入の場合は、 ファミリーライフサポート保険の基本保険「傷害保険」または 「医療・がん保険」いずれかのご加入が条件となります。

### (5)長期収入サポート保険②

#### 長期収入サポート保険

病気やケガで働けなくなった場合の収入減をサポートします

| 1口5万円/月あたり         |    | 上 異択・ | Þ.         |            |   |
|--------------------|----|-------|------------|------------|---|
| 月払保険料 <b>687</b> 円 |    | 15    | 万円/月あ      | たり         | L |
| 保険料は1ロあたりを表示 加入口数  | 1□ | ▼ 呆険  | 科 687円     |            | 3 |
|                    |    | (t 1  | 口あたりを表示 加, | 入口数 1口     | • |
| × この補償の加入をやる       | ୭ବ |       |            | 1          |   |
|                    |    |       | ` `        |            |   |
|                    |    |       |            |            |   |
|                    |    |       |            | 1□         |   |
|                    |    |       |            | 211<br>311 |   |
|                    |    |       |            | 410        |   |

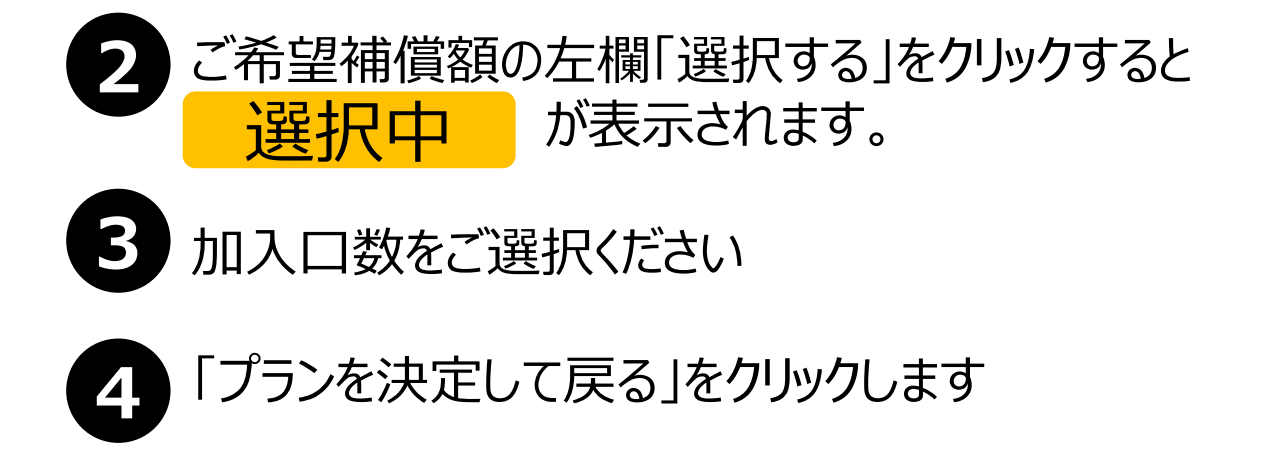

### 補償選択が完了し、申込手続きへ進む場合

| オフション <mark>ホールイ</mark><br>バトロス                                                                                                    | ンワン・アル<br>費用                        |               |
|----------------------------------------------------------------------------------------------------|-------------------------------------|---------------|
|                                                                                                    | 加入を検討する                             |               |
| 選択中                                                                                                    |                                     |               |
| 基本補償<br>体<br>、<br>医<br>病<br>満<br>一<br>時<br>、<br>医<br>病<br>。<br>の<br>一<br>時<br>、<br>の<br>渡<br>一<br>時<br>、<br>の<br>渡<br>の<br>し<br>時<br>、<br>の<br>病<br>道<br>一<br>時<br>、<br>の<br>病<br>道<br>一<br>時<br>、<br>の<br>病<br>一<br>時<br>、<br>の<br>病<br>一<br>時<br>、<br>の<br>病<br>一<br>時<br>、<br>の<br>病<br>の<br>、<br>の<br>ろ<br>の<br>う<br>の<br>う<br>の<br>う<br>の<br>う<br>の<br>う<br>の<br>う<br>の<br>う<br>の<br>う<br>の<br>う<br>の<br>う<br>の<br>う<br>の<br>う<br>の<br>う<br>の<br>う<br>の<br>う<br>の<br>う<br>の<br>う<br>の<br>う<br>の<br>う<br>の<br>う<br>の<br>う<br>の<br>う<br>の<br>ろ<br>の<br>う<br>の<br>う<br>の<br>ろ<br>の<br>ろ<br>の<br>う<br>の<br>ろ<br>の<br>ろ<br>ろ<br>ろ<br>ろ<br>ろ<br>ろ<br>ろ<br>ろ<br>ろ<br>ろ<br>ろ<br>ろ<br>ろ | 持金(傷害保<br>そ・がん保険セ (8                |               |
|                                                                                                    | 変更する                                |               |
|                                                                                                    |                                     |               |
| 合計                                                                                                    | 月払保険料                               | <b>210</b> 円  |
| 合計                                                                                                    | 年間保険料                               | <b>2520</b> 円 |
|                                                                                                    |                                     |               |
| 前年ご加入プラン<br>合計月払保険料<br>0円                                                                                                    | 今回ご選択フラン<br>合計月払保険料<br>11730円<br>内訳 | 申込手続きへ<br>進む  |

### 「申込手続きへ進む」をクリックします

以降の手続きはP.32の「健康状態の告知 ~加入手続完了」を確認します

# 被保険者を追加する方法

### 被保険者を追加する方法

MS&AD あいおいニッセイ同和損保

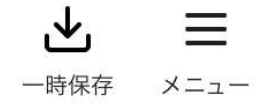

#### ご希望の補償をお選びください

補償一覧からご希望のプランをお選びください。被保険者ご とに選択ができます。 被保険者を追加する場合は、左側の「被保険者を追加」から 追加する被保険者の情報を入力してください \*プランによってご加入に制限がございます。詳しくは、パ ンフレットをご確認ください。

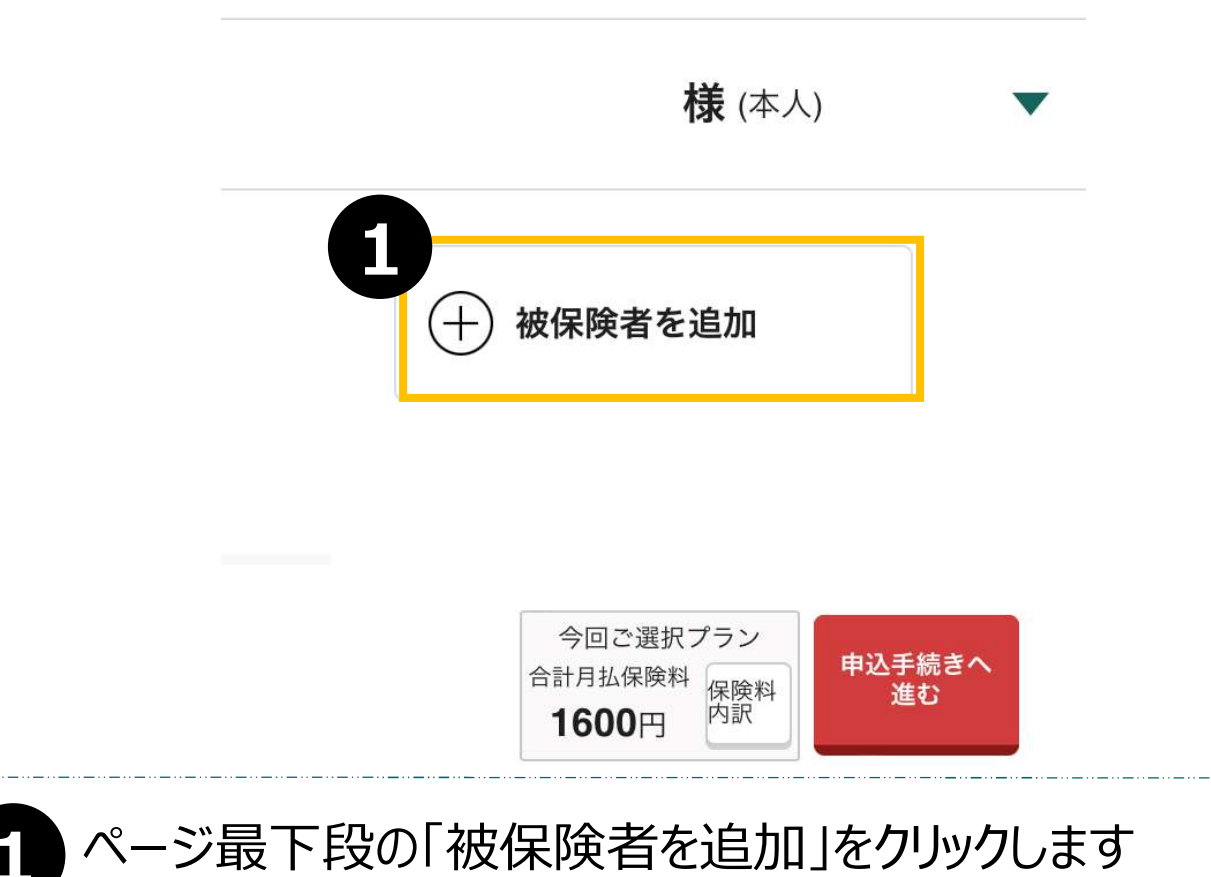

### 被保険者を追加する方法

|              | 6                                                                                                    |  |  |  |
|--------------|----------------------------------------------------------------------------------------------------|--|--|--|
| フリガナ         | 2                                                                                                    |  |  |  |
| セイ           |                                                                                                    |  |  |  |
| 例: ヤマダ<br>メイ | ※フリガナは<br>半角カナで入力                                                                                                    |  |  |  |
| 例:如为         | の限いしまり                                                                                                    |  |  |  |
| 生年月日         |                                                                                                    |  |  |  |
| 西暦 ▼ 年       | ▼月 ▼                                                                                                    |  |  |  |
| H            |                                                                                                    |  |  |  |
| 性別           |                                                                                                    |  |  |  |
| ○ 男性 ○ 女性    |                                                                                                    |  |  |  |
| ○ こドルナートのなる方 |                                                                                                    |  |  |  |
| キャンセ         | 2.11                                                                                                    |  |  |  |
| 続けて追加        | 193                                                                                                    |  |  |  |
| 追加す          | 5                                                                                                    |  |  |  |
|              | フリガナ         セイ         例: ヤマゲ         メイ         例: 如か         生年月日         西暦<       ▼ 年         日         日         住別         第性       女性         高子         第性       女性         通加す |  |  |  |

- 2 必要事項を入力します
- 3 複数名追加する場合は「続けて追加する」をクリックし、必要 事項を入力します
- 4 「追加する」をクリックします

### 被保険者情報に誤りがあった場合

|                            | MS&AD あいおいニッセイ同和損保 = =<br>一時保存 メニュー              |
|----------------------------|--------------------------------------------------|
|                            | ご希望の補償をお選びください                                   |
|                            | 補償一覧からご希望のプランをお選びください。被保険者とに選択ができます。 被保険         |
|                            | 追加す MS&AD あいおいニッセイ同和損保                           |
|                            | ※ノノン 一時保存 閉じる<br>ンフレ                             |
|                            | 禄                                                |
|                            | お問合わせ先                                           |
|                            | ログアウト                                            |
|                            |                                                  |
| 新たに                        | 追加した被保険者情報に誤りがあった場合、 修正が出来ません                    |
| 誠にお手数 <sup>-</sup><br>最初から | ですが、「ログアウト」をクリックしていただき、<br>らお手続きの程、宜しくお願い申し上げます。 |
|                            | *プランによってご加入に制限がございます。詳しくは、パ                      |
| <b>1</b> ページ               | 上段の「メニュー」をクリックします                                |
|                            | りトを選択頂き 最初から被保除者追加のお毛続きを                         |

お願い致します。

# 健康状態の告知~加入手続完了

### 健康状態の告知

#### 団体総合生活補償保険\_MS&AD型

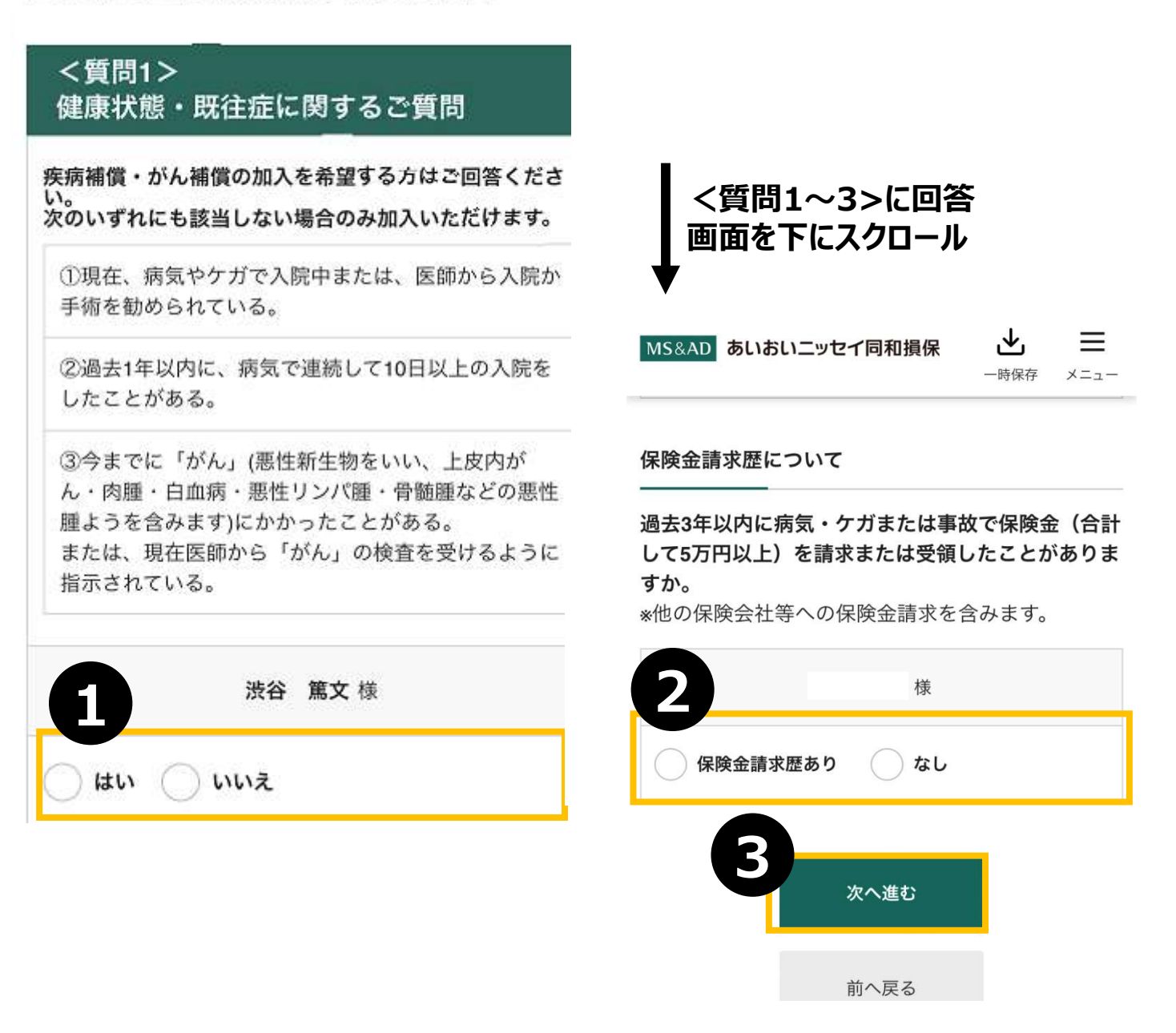

健康状態について告知をいただきます

他の保険契約・保険金請求歴について「あり・なし」を ご選択いただきます

B

「次へ進む」をクリックします

### お客さま情報を入力する

| MS&AD     あいおいニッセイ同和損保     」       一時保存     メニュー                  |                                  |
|-------------------------------------------------------------------|----------------------------------|
| お客さま情報<br>135                                                     | お名前                              |
| 補償の選択 健康状態の告知 お客さま情報の ご加入内容の確 加入手続きの完<br>入力 認 了<br>(名前・生年月<br>日等) | 姓 渋谷     名 篤文       ? ミドルネームのある方 |
| <b>お客さま情報の入力</b><br>お名前(漢字・カナ)、所属情報などについて変更がありま                   | フリガナ                             |
| したら訂正してください。<br>訂正できない項目を変更される際は、お問合わせ先までご連<br>絡ください。             | シブヤ アツフミ<br>生年月日                 |
| ふ加入の手結キをさわる古                                                      |                                  |
| (加入者)                                                             | <b>性別</b><br>                    |
|                                                                   | 連絡先(電話番号)                        |
| お名前<br>                                                           | *半角 ハイフン(-)も必ず入力してください。          |
| Point<br>フリガナは、半角で入力します                                           | 社員コード                            |
|                                                                   | 2<br>次へ進む<br>前へ戻る                |

- ご加入の手続きをされる方(加入者)を登録します。電話 番号は半角で、ハイフン(-)も必ず入力してください (ハイフンを入力しないとエラーとなります)
- 2 「次へ進む」をクリックします

### ご加入内容の確認

| ご加入内容確認                                                    |                     |
|------------------------------------------------------------|---------------------|
|                                                            |                     |
| ご加入内容について                                                  | 一時保存 メニュー           |
| 今回加入(または継続)される内容をご確認ください。問題<br>がない場合は、「内容を確定する」ボタンを選択してくださ | 金(8)                |
|                                                            | •                   |
| ご加入の手続きをされる方(加入者)                                          | 保険料                 |
| 今回加入(または継続)さ<br>れる内容                                       |                     |
| お名前                                                        |                     |
| 渋谷 篤文                                                      | )対象となる方(被保険者)<br>篤文 |
| フリガナ                                                       |                     |
| シブ <sup>*</sup> ヤ アツフミ                                     | È開く                 |
|                                                            | 内容を確定する             |

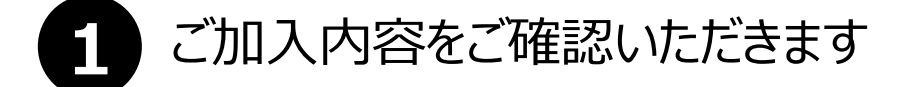

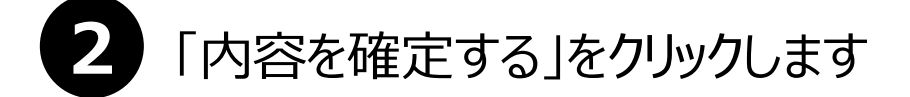

### 重要事項説明書の確認

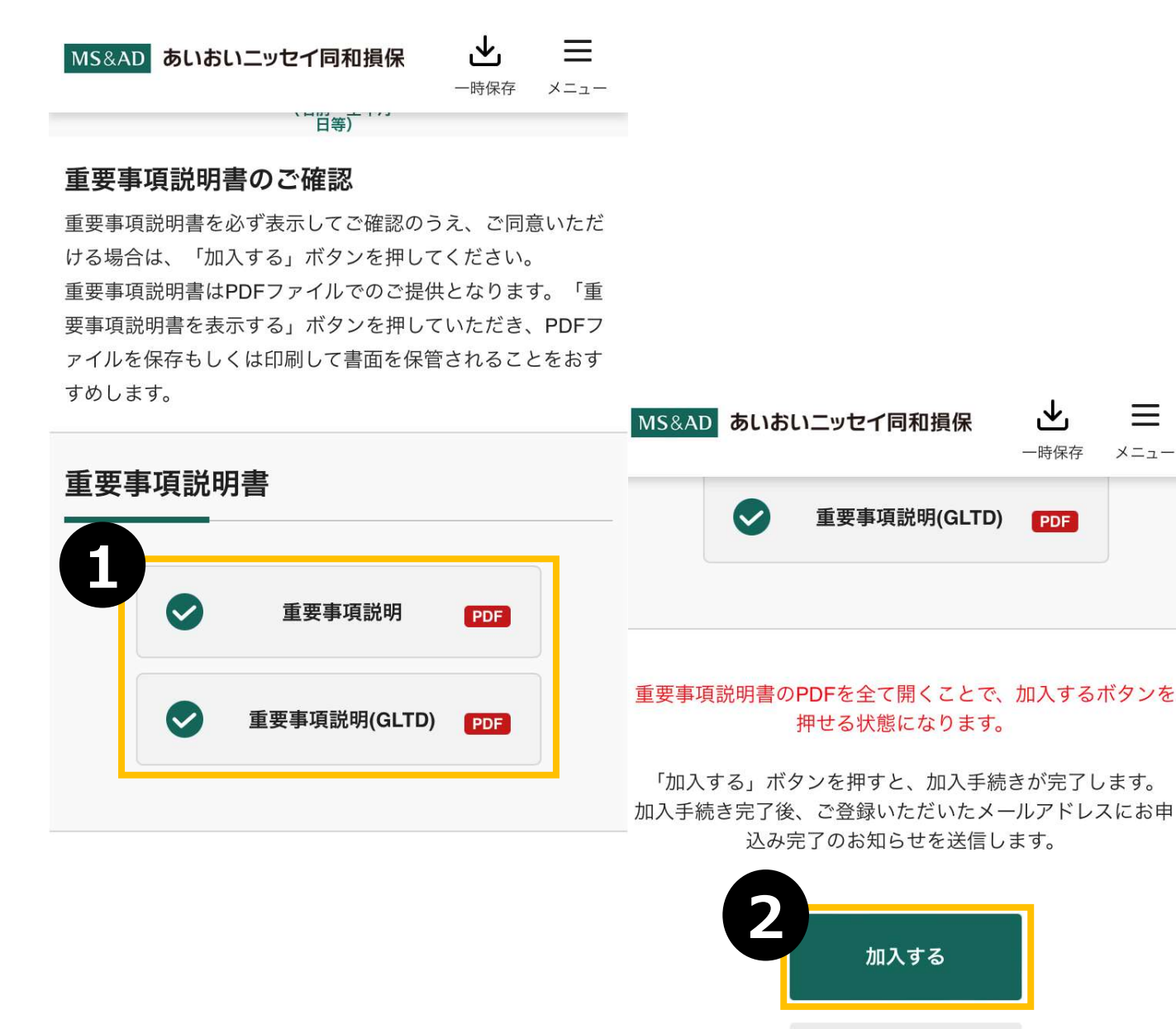

特に重要なお知らせ・重要事項説明書(PDF)をクリック します。 ポップアップ画面にて、特に重要なお知らせ・重要事項説明書 (PDF) が表示されます

前へ戻る

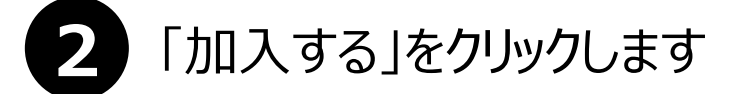

=

メニュー

#### 加入手続完了 MS&AD あいおいニッセイ同和損保 メニュー 加入手続完了 1 確認 健康状態の告知 お客さま情報の ご加入内容の確 加入手続きの完 パカ (名前・生年月 日等)

#### ご加入いただきありがとうございました。 登録いただいているメールアドレス宛に受付メール を送信しました。

ご加入内容によっては、後日取扱代理店よりお問合わせさせ ていただく場合がありますので、予めご了承ください。

メールが届かない場合は、

お手数ですが代理店までご連絡ください。

ログアウト

保険案内TOPへ戻る

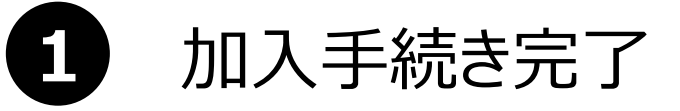

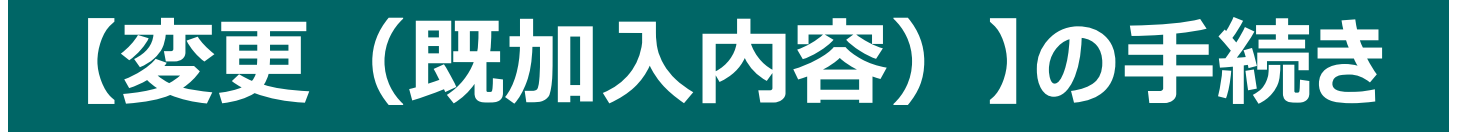

### 既加入内容を変更する場合①

| 商品パンフレット一覧                                                      |                |
|-----------------------------------------------------------------|----------------|
| FLS保険 パンフレット                                                    | PDF            |
| 長期収入サポート保険 パン                                                   |                |
| お問合わせ先                                                          |                |
| 取扱代理店                                                           | +              |
| 己恶促除今开                                                          | -1-            |
| <b>募集期間</b><br>受付期間:2024年09月06日(金)~2024年:<br>申込締切:2024年10月21日(月 | 10月21日(月)<br>) |
| <b>२</b><br>२४-४ के                                             | ♪<br>F続きはこちら   |

### 1 「お手続きはこちら」をクリックします

### 既加入内容を変更する場合②

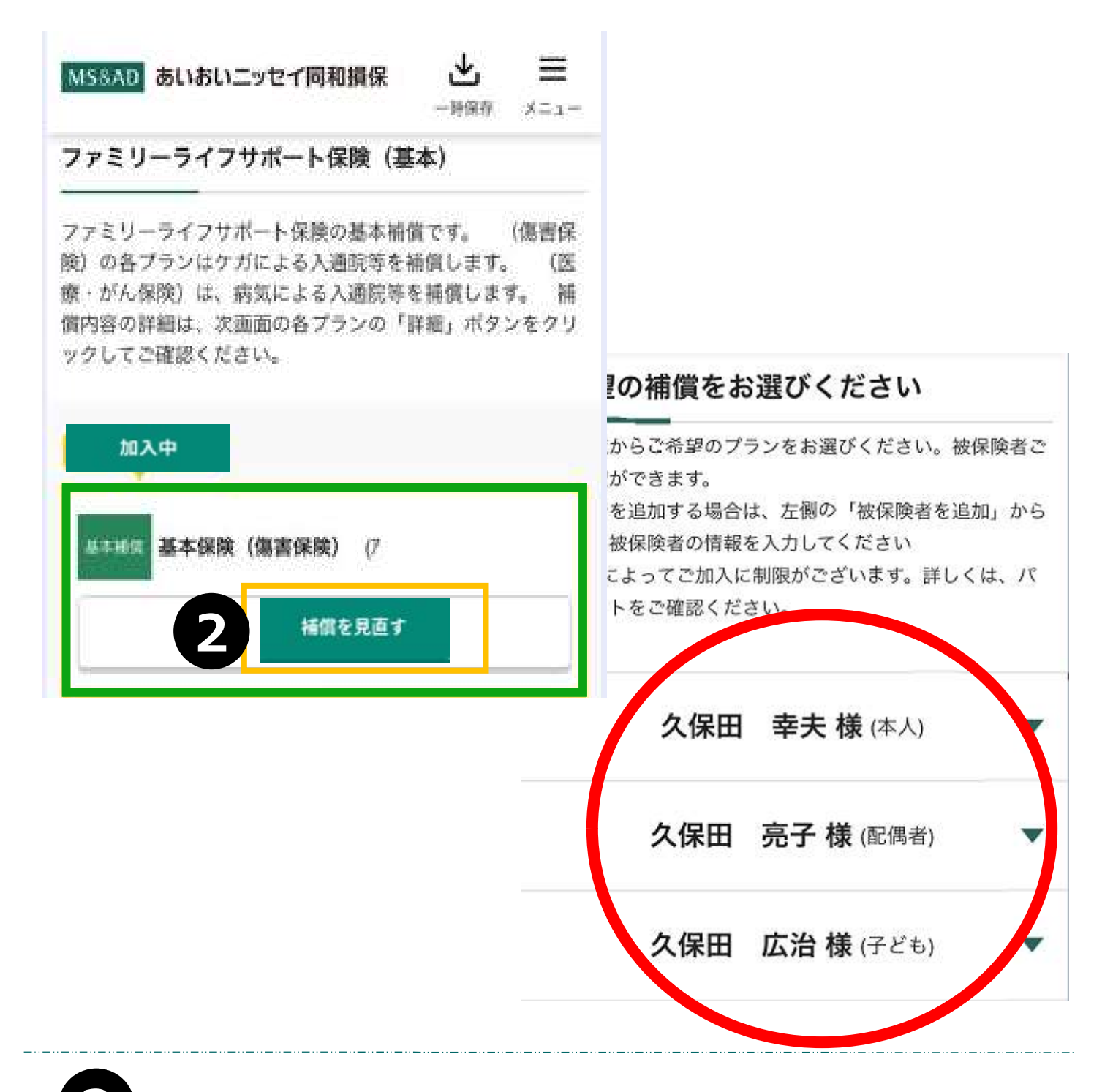

2 変更したい補償について、「補償を見直す」をクリックします

※被保険者ごとに補償変更が可能となりますので、1名ずつ補償 選択をお願いします。

上記の例ですと、久保田亮子様のみ脱退の場合、久保田亮子様 を選択頂き、久保田亮子様がご加入中のすべての補償項目の チェックを外していただく形となります。

### 既加入内容を変更する場合③

| 3 建报中                                      |                |
|--------------------------------------------|----------------|
| 基本保険(傷害保険)                                 | P              |
| 月払保険料 140円                                 | [詳細]           |
| □ 選択する                                     |                |
| 基本攝實                                       | 1              |
| 月払保険料 490円                                 | E¥#            |
| 選択する                                       |                |
| 基本插僧                                       |                |
| 前年ご加入プラン<br>合計月払保険料<br>0円<br><b>7760</b> 円 | 7ランを決定して<br>戻る |
|                                            | 0              |

3 変更したい補償項目の「選択中」をクリックし、 選択を解除します。変更したい補償項目等が あれば「選択する」をクリックします。

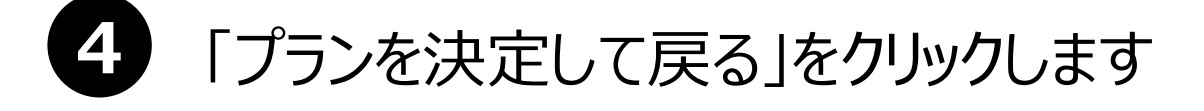

### 既加入内容を変更する場合④

#### ファミリーライフサポート保険(基本) ファミリーライフサポート保険の基本補償です。 (傷害保 険)の各プランはケガによる入通院等を補償します。<br /> (医 【保険料内訳 画面】 療・がん保険)は、病気による入通院等を補償します。補償 内容の詳細は、次画面の各プランの「詳細」ポタンをクリッ クしてご確認ください。 保険料 前年加入内容 ご選択内容 選択中 合計月払保険料 1341円 2160円 年間支払 16092円 25920円 基本補償 基本保険(傷害保険) (オ 1口 保険料合計 ファミリーライフサポート保険(基本) 変更する 恵比寿 勇一様 前年加入内容 ご選択内容 選択中 タイプ 基本保険(医療・がん基本保険(医療・がん /口数 保険) (D) 保険) (D) 基本保険(医療・がん 保険) 基本補償 1口 月払 810円 1140円 保険料 基本保険(傷害保険) タイプ 前年ご加入プラン 今回ご選択プラン /口数 (7) 申込手続きへ 合計月払保険料 合計月払保険料 保険料 進む 内訳 0円 730円 月払 120円 保険料 6

5 「保険料内訳」をクリックすると、 前年加入内容と今回変更した内容が確認できます。

6 他に変更がなければ、「申込手続きへ進む」をクリックします。

#### 既加入内容を変更し日常生活賠償、介護一時金のみに変更 43 する場合(5)

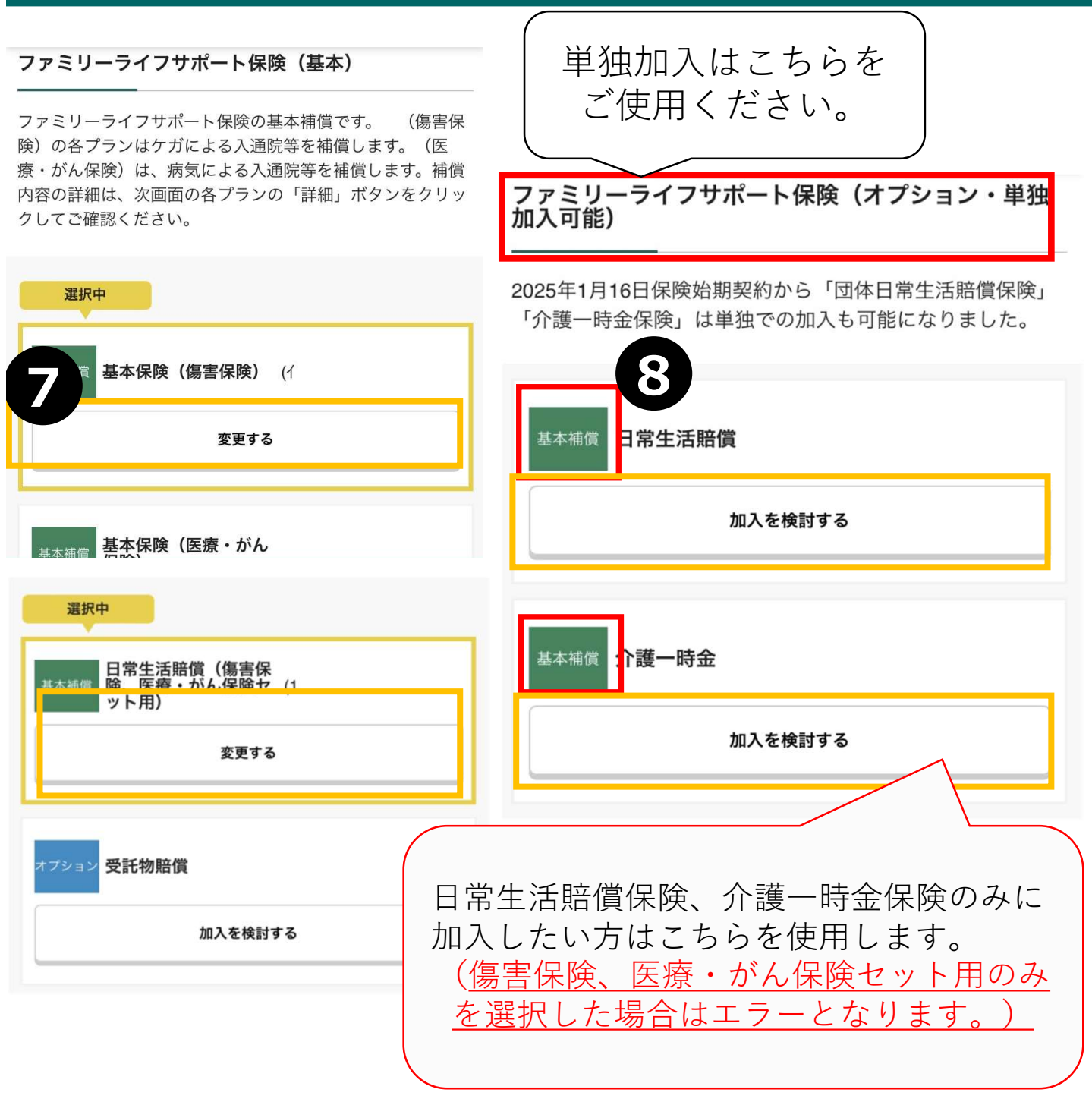

2 変更したい補償項目の「選択中」をクリックし、 選択を解除します。

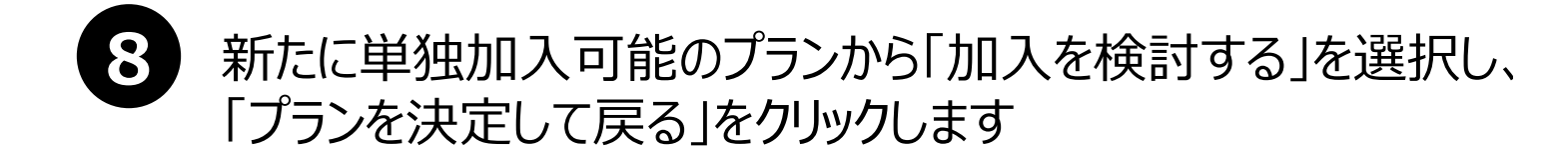

# 【脱退(全加入者)】の手続き

### 脱退(全加入者)する場合①

| MS&AD あいおいニッセイ同和損保                                         | ₩<br>×=.1-           |
|------------------------------------------------------------|----------------------|
| 基本時間 月額給与の30%プラス                                           | (1N                  |
|                                                            | 1,920円 月払            |
| 合計一時払保険料                                                   | <b>0</b> 円           |
| 合計月払保険料                                                    | 1,920円               |
| 1 次年度継続を                                                   | 脱退する方はこちら)           |
| <b>募集期間</b><br>受付期間:2024年09月06日(金)~202<br>申込締切:2024年10月21日 | 24年10月21日(月)<br>](月) |
|                                                            | КФШЕЦІСБ 6           |

トップ画面の「次年度継続を脱退する方は こちら」をクリックします

### 脱退(全加入者)する場合②

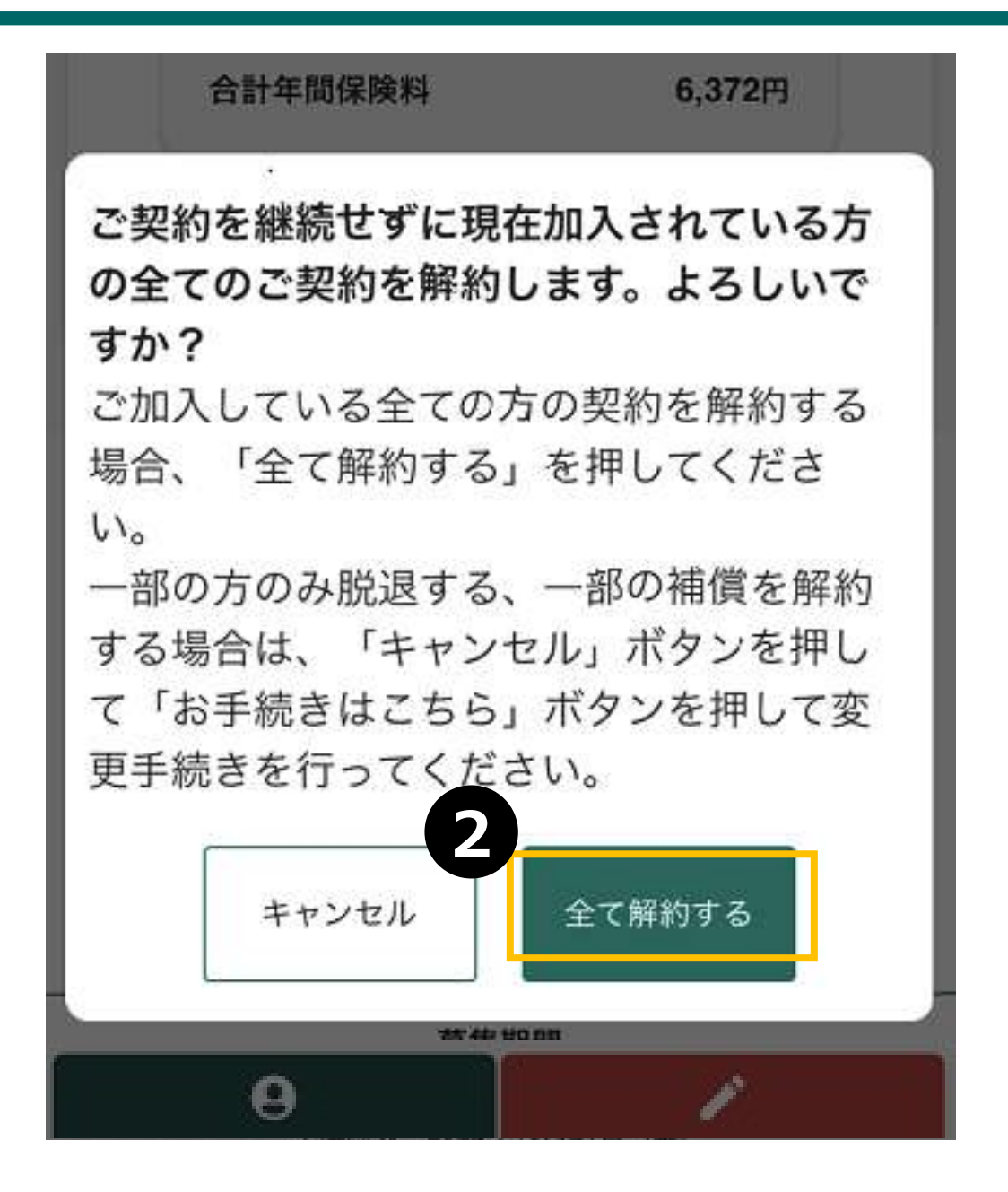

2 「全て解約する」をクリックすると、ご加入中の全加入者が脱退となります。

【ご注意】ご加入している全ての方の契約を解約する場合のみ、「全て解約 する」を押してください。一部の方のみ脱退する、一部の補償を解約する 場合は、「キャンセル」ボタンを押して「お手続きはこちら」ボタンを押して、 P.38の「変更手続き」を行ってください。

## 【申込内容確認・申込内容変更・ 申込キャンセル】

### 申込内容を確認する場合

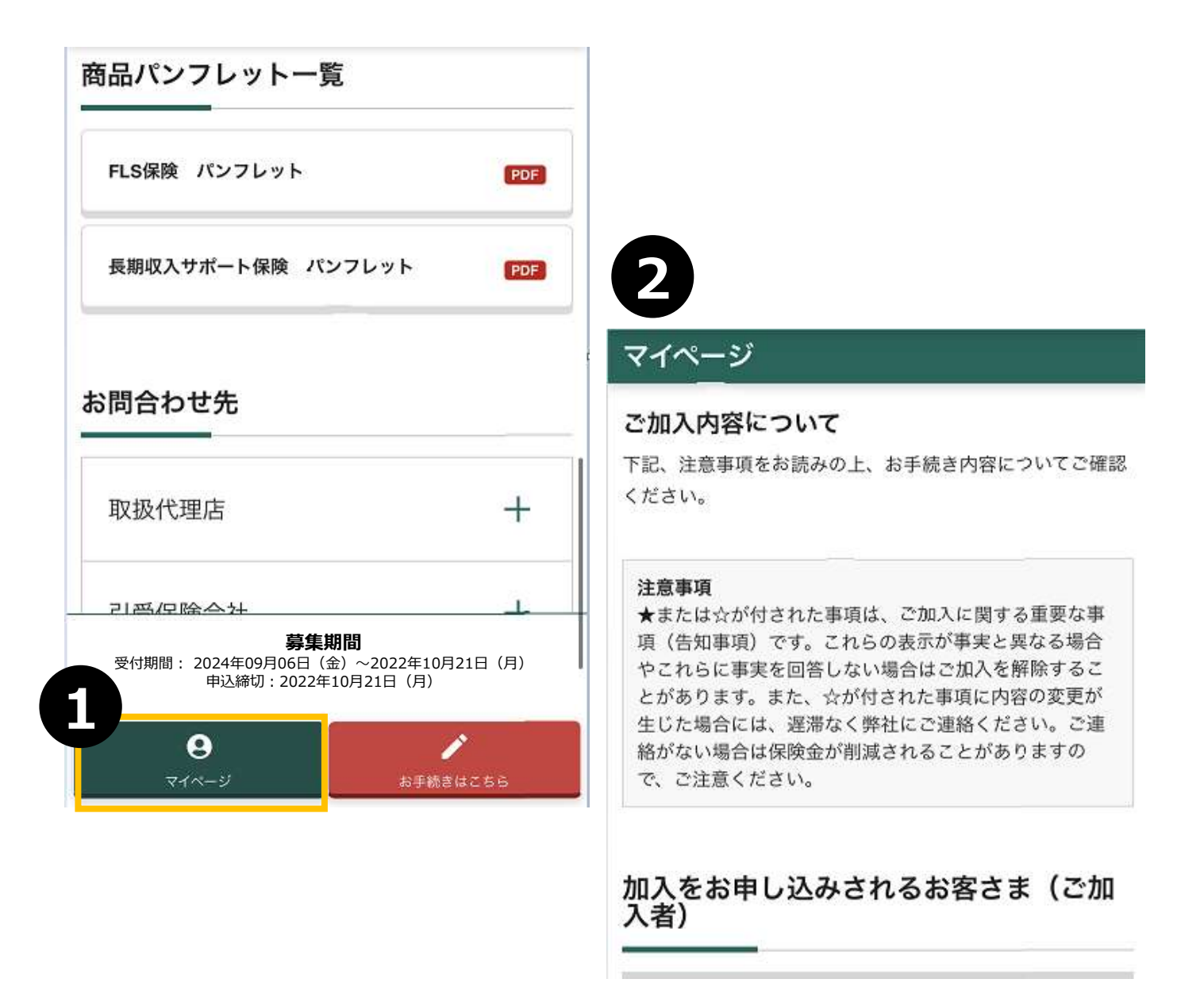

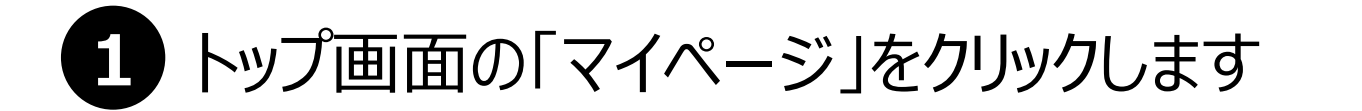

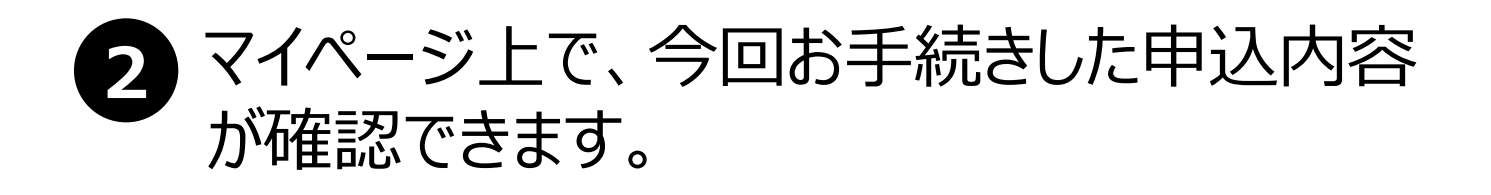

### 申込内容を変更する場合

+ 詳細を開く

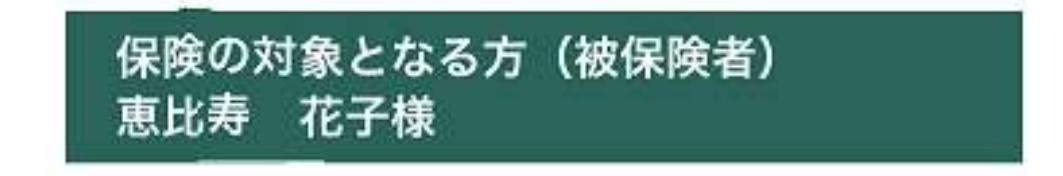

+ 詳細を開く

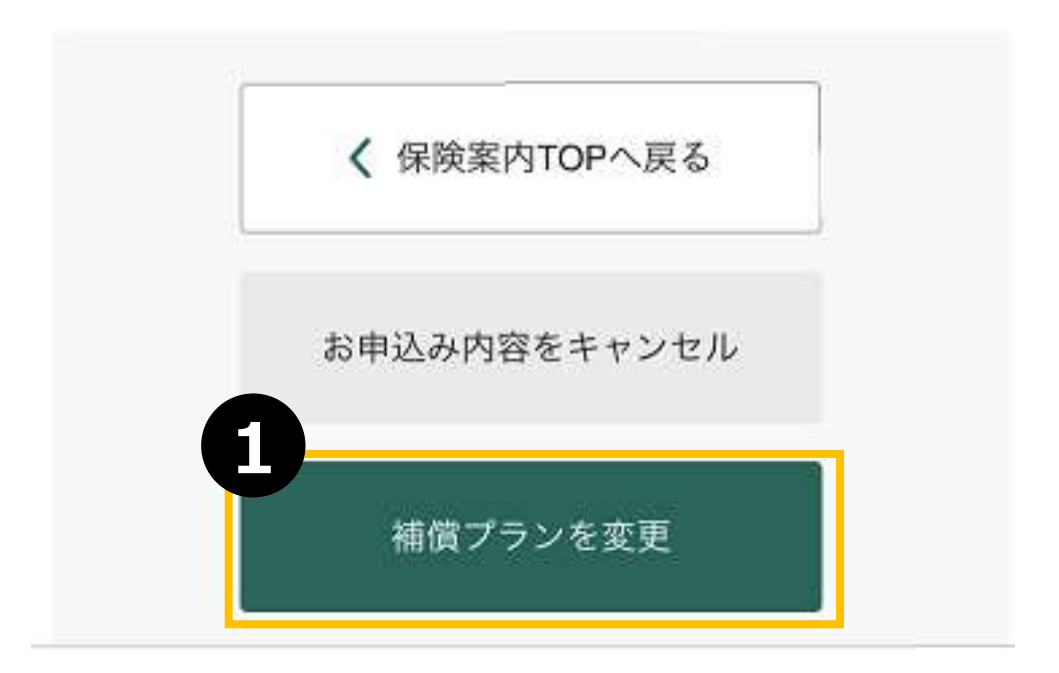

「1 マイページ最下段の「補償プランを変更」をクリックします

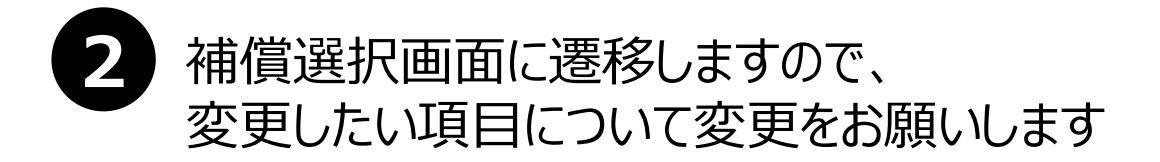

保険の対象となる方(被保険者) 恵比寿 花子様

+ 詳細を開く

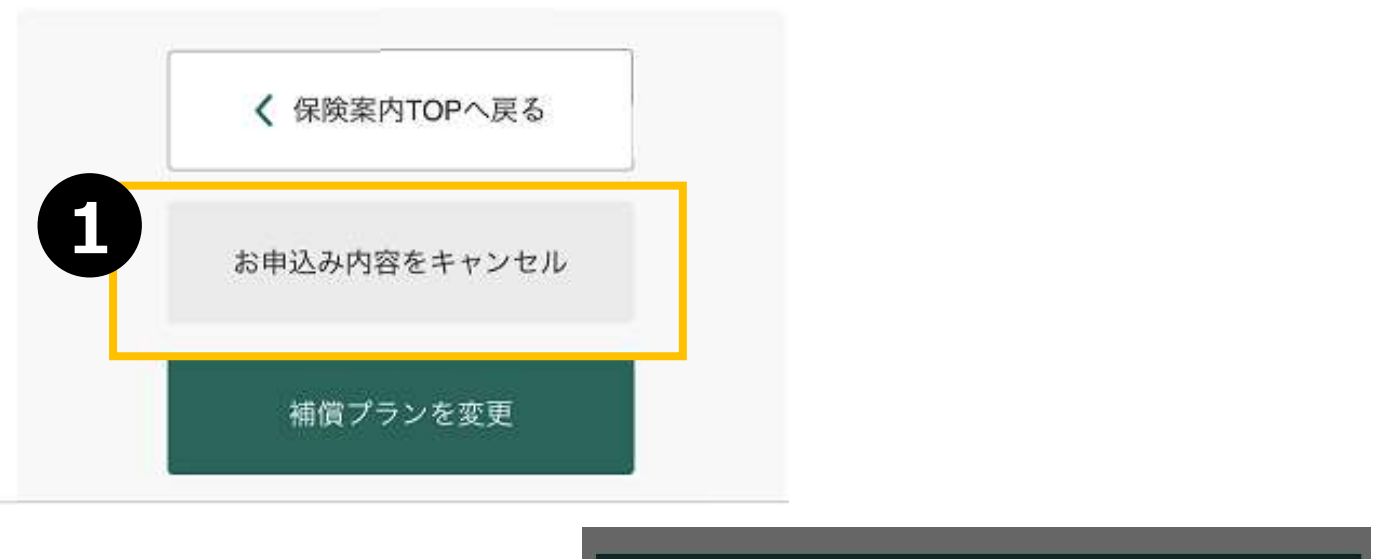

|   | 保険 | の対象となる方  | (被保険者)    |  |
|---|----|----------|-----------|--|
| 2 |    | 本当に申込をキャ | ンセルされますか? |  |
|   |    | キャンセル    | ОК        |  |
|   |    | 一一个保险家   |           |  |
|   |    | く 保険案    | 内TOPへ戻る   |  |

1 マイページ最下段の「お申込内容をキャンセル」をクリックします

2 本当に申込をキャンセルされますか?の表示が出ますので、 OKボタンを押すと今回の申込がキャンセルされます

# 過去の告知内容のみを 変更する場合 ※「同条件で継続する」ボタン について

・同条件継続の方は自動継続のため、お手続きは不要です。

・過去の告知内容のみを変更される方は『同条件で継続する』ボタンから変更ください。

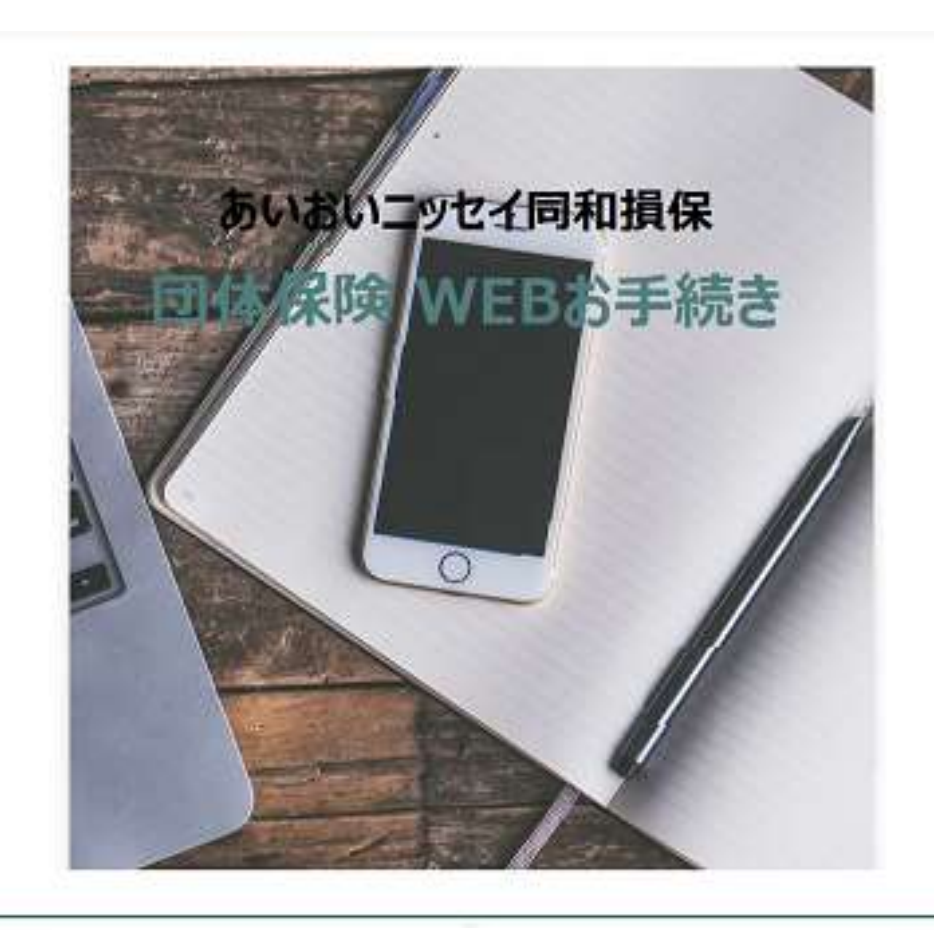

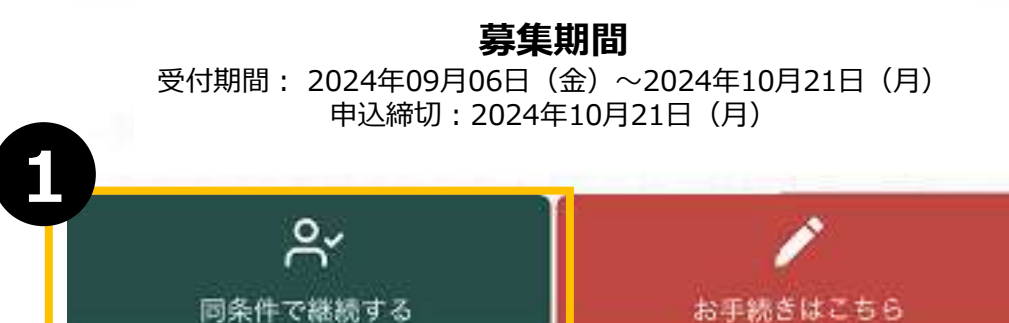

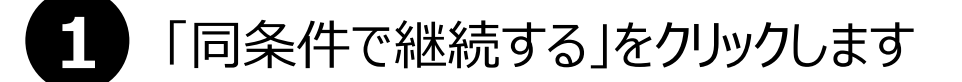

#### 【パターン1】以前の特定疾病等の告知内容を変更する場合

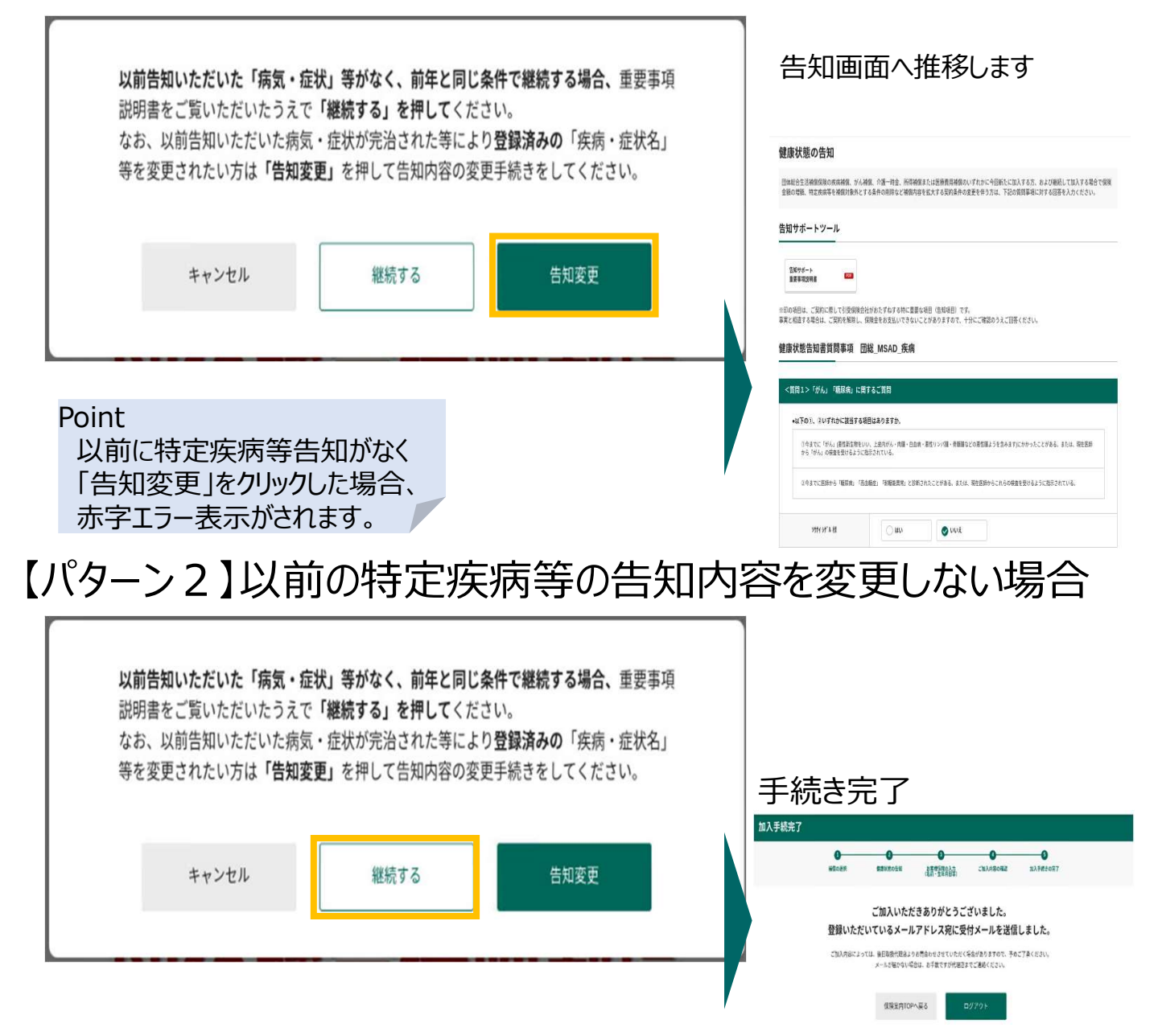

1 以前の特定疾病等の告知内容を変更する場合、「告知変更」をクリックします 告知画面に遷移しますので告知をしてください。

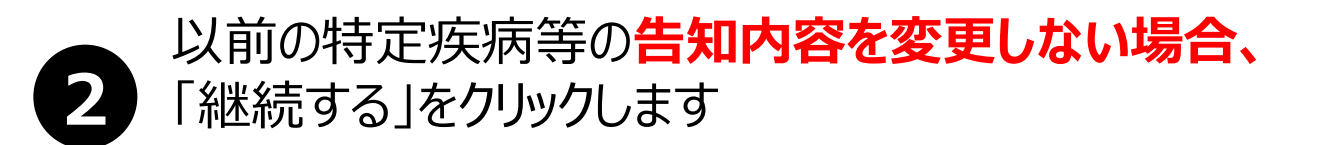

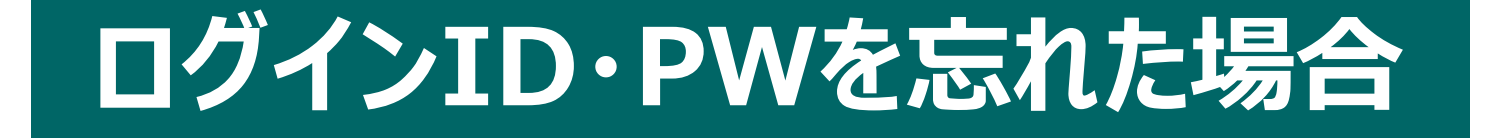

MS&AD あいおいニッセイ同和損保

団体保険 WEBお手続き ログイン \* アルファベットの大文字小文字にご注意してくださ い。 募集コード ログインID ログインIDを忘れた場合 <u>パスワードを忘れた場合</u> パスワード ログイン

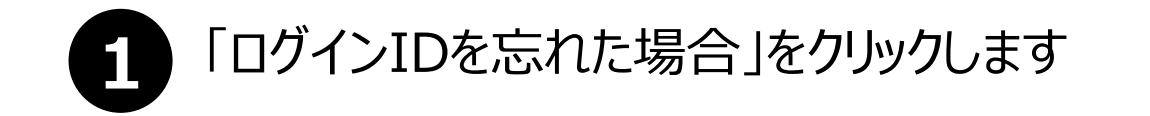

| MS&AD あいおいニッセイ同和損保                             | 【パターン1】                   |
|------------------------------------------------|---------------------------|
| 団体保険 WEBお手続き                                   | メールアトレス全球済みの方             |
| ログインID再発行<br>以下の項目をご入力の上、「再発行する」ボタンを押し<br>づさい。 | 画面を下にスクロール                |
| カナ氏名                                           | 生年月日                      |
| <b>セイ</b><br>例:ヤマダ                             | 西暦   ▼ 年   ▼ 月   ▼ 日      |
| メイ<br>例: 知ウ                                    | 募集コード                     |
| ? <u>ミドルネームのある</u><br>画面を下にスクロール               | Kbt040416                 |
|                                                | <b>2</b><br>再発行する<br>前へ戻る |
| 1 「カナ氏名※1」「生年月日                                | 」「募集コード※2」を入力します          |
| ー<br>※1 カナ氏名は、既に登録されて<br>※2 募集コード : kbt040416  | いる氏名と完全一致する必要があります。       |
| 2 「再発行する」をクリックします                              | す                         |

| 保険制度お手                                                                 | 続きサイト                                                                                                    |                                                                                                    |                                                                                                    |
|------------------------------------------------------------------------|----------------------------------------------------------------------------------------------------|----------------------------------------------------------------------------------------------------|----------------------------------------------------------------------------------------------------|
| <b>같認(メールアド</b> レ                                                      | ~ス登録)                                                                                                    |                                                                                                    |                                                                                                    |
| ビレスをご登録ください。                                                           |                                                                                                    |                                                                                                    |                                                                                                    |
| たメールアドレス宛て                                                             | てに、ログインIDと初回バスワ                                                                                                    | フードをお送りします。                                                                                                    |                                                                                                    |
| お名前                                                                    | 山田太郎様                                                                                                    |                                                                                                    |                                                                                                    |
|                                                                        | 例:abc@aioi.co.jp                                                                                                    |                                                                                                    |                                                                                                    |
| メールアドレス                                                                | abc                                                                                                    | aior.co.jp                                                                                                    |                                                                                                    |
|                                                                        | 確認用に同じメールアドレス                                                                                                    | <を入力してくたさい。<br>@ alol.co.jp                                                                                                    |                                                                                                    |
|                                                                        |                                                                                                    |                                                                                                    |                                                                                                    |
| イン指定(受信拒否設定)を行ってい<br>としない場合、パスワードなどのご連結                                | 13場合は、必ず「@XXXX」からのメーJ<br>8メールをお座けてきない場合があります<br>メールアドレスマ<br>メールアドレスマ                                                                |                                                                                                    | <u>@aioinissaydowa-ej.jp</u> から<br>受信できるメールアドレスを登録してくた                                                                                                    |
| イイン指定(受信拒否設定)を行ってい<br>じしない場合、パスワードなどのご達解<br>第内するインターネットサイトです。(20       | 13場合は、必ず「@XXXX)からのメー)<br>8メールをおぼけてきない場合があります<br>20年1月泉道) GB190<br>入力いたた<br>以下のメー<br>お手数です<br>※ご本人鍵語<br>※メールが断                       | Net State (Net State )<br>Point<br>info(<br>メール)<br>になります。<br>におりたメール内には<br>いたいですかいです。<br>ためい場合は、お手数ですがいた。<br>Point<br>いたいのには、<br>たりのには、<br>たりのには、<br>たりのには、<br>たりのには、<br>たりのには、<br>たりのには、<br>たりのには、<br>たりのには、<br>たりのには、<br>たりのには、<br>たりのには、<br>たりのには、<br>たりのには、<br>たりのには、<br>たりのには、<br>たりのには、<br>たりのには、<br>たりのには、<br>たいのでで、<br>たいのでで、<br>たいのでで、<br>たいのでで、<br>たいのでで、<br>たいのでで、<br>たいのでで、<br>たいので、<br>たいので、<br>で、<br>たいのでで、<br>たいので、<br>たいので、<br>たいので、<br>たいので、<br>で、<br>たいので、<br>たいのので、<br>たいので、<br>たいので、<br>たいので、<br>たいので、<br>たいので、<br>たいので、<br>たいので、<br>たいので、<br>たいので、<br>たいのので、<br>たいので、<br>たいので、<br>たいので、<br>たいので、<br>たいので、<br>たいので、<br>たいので、<br>たいので、<br>たいので、<br>たいので、<br>たいので、<br>たいので、<br>たいので、<br>たいので、<br>たいので、<br>たいので、<br>たいので、<br>たいので、<br>たいので、<br>たいので、<br>たいのので、<br>たいのので、<br>たいので、<br>たいので、<br>たいのので、<br>たいので、<br>たいので、<br>たいのので、<br>たいのので、<br>たいのので、<br>たいのので、<br>たいのので、<br>たいのので、<br>たいのので、<br>たいのので、<br>たいのので、<br>たいのので、<br>たいのので、<br>たいのので、<br>たいので、<br>たいのので、<br>たいので、<br>たいのので、<br>たいののので<br>でのので<br>でのので<br>でのので、<br>でのので<br>でのの | のaioinissaydowa-ej.jpから<br>受信できるメールアドレスを登録してくた<br>ノス登録完了)<br>認ができましたので、ログインIDと初回パスワードを<br>ルを送信しました。<br>あるURLよりお手続きを再開してください。<br>は、再開時に更新内容が自動的に引き込まれて表示されますのでごび<br>ます。<br>理店までご道格ください。                            |
| ▲<br>「イン猫走(受信拒否設定)を行ってい<br>こしない場合、ノ(スワードなどのご達解<br>薬内するインターネットサイトです。(20 | 18場合は、必ず「@XXXX)からのメー)<br>8メールをおぼけてきない場合があります<br>20年1月承認) G8190<br>入力いたた<br>以下のメー<br>お手数です<br>※ご本人確認<br>※メールご相<br>※メールが語             | COMPACT NUMBER OF CONTRACT NUMBER OF CONTRA                                                                                                    | ②aioinissaydowa-ej.jpから 受信できるメールアドレスを登録してくた ・ス登録完了) 認ができましたので、ログインIDと初回パスワードをいき法信しました。 おるURLよりお手続きを再開してください。 は、再開時に更新内容が自動的に引き込まれて表示されますのでごうます。 国店までご遺格ください。                                                      |
| イン「新定(受信拒否設定)を行ってい<br>としない場合、パスワードなどのご達解<br>「案内するインターネットサイトです。(20      | 12番合は、めず「@XXXX」からのメー)<br>8メールをおぼけできない場合があります<br>メールアドレスス<br>200年1月泉迎)GB190<br>入力いたた<br>以下のメー<br>お手数です<br>※ご本人確認<br>※メール送付<br>※メールが届 | Point<br>info(<br>メール:<br>info(<br>メール:<br>info(<br>info(<br>メール:<br>info(<br>info(                                                                                                    | ②aioinissaydowa-ej.jpから<br>受信できるメールアドレスを登録してくた<br>ノス登録完了) 認ができましたので、ログインIDと初回パスワードを<br>ルを送信しました。<br>あるURLよりお手続きを再開してください。 は、再開時に更新内容が自動的に引き込まれて表示されますのでごう<br>ます。<br>理店までご連絡ください。 山田 太郎 椎<br>taro.yamada@asa.nc.jp |

任意のメールアドレスを入力してください
 「メールアドレスを登録」をクリックします
 「ログイン画面へ」をクリックします
 4ページ:「ログイン方法」をご確認ください

あいおいニッセイ同和損保WEB手続きサイト <info@aioinissaydowa-ej.jp> 株式会社メールアドレス登録のお知らせ アイテム保持が ver 5 year (5 年間)

様

メールアドレスの登録が完了しました。 再度下記のお申込みサイトへログインをして、お手続きください。 何卒よろしくお願いいたします。

初めてログインされる場合は、必ず下記の URL よりアクセスしてください。 他の URL からはアクセスできません。

■お申込みサイト 募集期間 2024年9月6日(金)~2024年10月21日(月) お申込みサイト: <u>https://aioinissaydowa-ej.jp/login</u> 募集コード: ...... ムヴインID : ハスワード : あ送りしたハスワート、またはご自身で変更されたパスワード

※パスワードをお忘れの場合は、お申込みサイトより再度設定をお願いいたします。

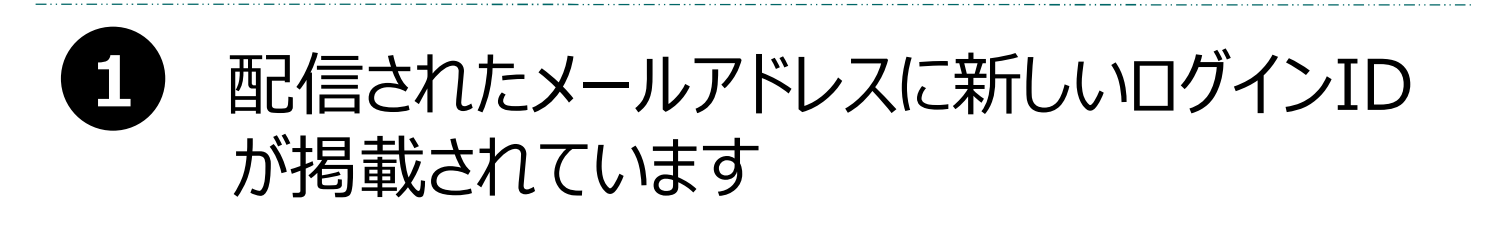

### 4ページ: ログイン方法 新しいログインIDを入力しログインします

MS&AD あいおいニッセイ同和損保

団体保険 WEBお手続き ログイン \* アルファベットの大文字小文字にご注意してくださ い。 募集コード ログインID ログインIDを忘れた場合 パスワード パスワードを忘れた場合 ログイン

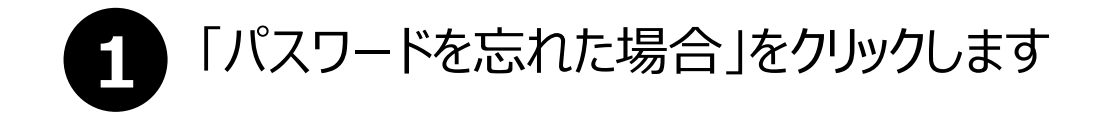

【パターン1】 メールアドレス登録済みの方

| パスワード再発行                            |                   |
|-------------------------------------|-------------------|
| 以下の項目をご入力の上、「再発行する」ボタンを押し<br>てください。 | ■面をトに人クロール        |
|                                     | v                 |
| ログインID                              | 生年月日              |
|                                     | 西暦  ▼ 年  ▼ 月  ▼ 日 |
| カナ氏名                                | 募集コード             |
| セイ                                  |                   |
| 何川 :ヤマダ                             | kbt040416         |
| メイ                                  |                   |
| 例:夕口ウ                               |                   |
| ? ミドルネームのある方                        | 2                 |
| 画面を下にスクロール                          | 再発行する             |
|                                     | 前へ戻る              |

#### 「ログインID」「カナ氏名※1」「生年月日」「募集コード※2」を 入力します

※1 カナ氏名は、既に登録されている氏名と完全一致する必要があります。※2 募集コード: kbt040416

| In the second second seco |                                                                                                 |                  | メールアト                                                                                                    | レス木豆邨の                                                                           |
|----------------------------------------------------------------------------------------------------|-------------------------------------------------------------------------------------------------|------------------|----------------------------------------------------------------------------------------------------|----------------------------------------------------------------------------------|
| 除制度お手続                                                                                                    | 続きサイト                                                                                           |                  |                                                                                                    |                                                                                  |
| 図(メールアドレ                                                                                                    | マス登録)                                                                                           |                  |                                                                                                    |                                                                                  |
| スをご登録ください。                                                                                                    |                                                                                                 |                  |                                                                                                    |                                                                                  |
| たメールアドレス宛で                                                                                                    | てに、ログインIDと初回パス                                                                                  | ワードをお送りします。      |                                                                                                    |                                                                                  |
| お名前                                                                                                    | 山田 太郎 様                                                                                         |                  |                                                                                                    |                                                                                  |
|                                                                                                    | 例:abc@aioi.co.jp                                                                                |                  |                                                                                                    |                                                                                  |
| メールアドレス                                                                                                    |                                                                                                 | aloi.co.jp       |                                                                                                    |                                                                                  |
|                                                                                                    | 確認用に同じメールアドレ<br>abc                                                                             | スを入力してください。<br>@ |                                                                                                    |                                                                                  |
|                                                                                                    |                                                                                                 |                  |                                                                                                    |                                                                                  |
|                                                                                                    |                                                                                                 | info@ メール        | Daioinissaydo<br>受信できるメール                                                                                                    | <u>wa-ej.jp</u> から<br>アドレスを登録してくだ                                                |
| 内するインターネットサイトです。(20                                                                                                    | 200年1月来認) GB100<br>200年1月来認) GB100<br>入力いたが<br>以下のメー<br>お手数です<br>※ご本人閲覧<br>※メール送替<br>※メールが使     |                  | Daioinissaydo<br>受信できるメール<br>ス登録完了)<br>Rができましたので、ロー<br>を送信しました。<br>SourLよりお手続きを<br>は、再開時に更新内容が自動的<br>はまでご連絡ください。                                          | wa-ej.jpから<br>アドレスを登録してくだ。<br>ダインIDと初回パスワードを<br>再開してください。                        |
| 内するインターネットサイトです。(20                                                                                                    | 22<br>x-ルアドレス<br>x-ルアドレス<br><b>小本人研</b><br>入力いたけ<br>以下のメー<br>お手数です<br>※ご本人確認<br>※メール送付<br>※メールが |                  | Daioinissaydo<br>受信できるメール<br>・ス登録完了)<br>感ができましたので、ロー<br>を送信しました。<br>SOURLよりお手続きを<br>は、再開時に更新内容が自動的<br>ます。<br>話までご連絡ください。                                  | wa-ej.jpから<br>アドレスを登録してくだ。<br>ダインIDと初回パスワードを<br>再開してください。                        |
| 内するインターネットサイトです。(20                                                                                                    | 20<br>200年1月来間) GB100<br>入力いたが<br>以下のメー<br>お手数です<br>※ご本人開<br>※メール送付<br>※メール送付                   |                  | Daioinissaydo<br>受信できるメール<br>・ス登録完了)<br>感ができましたので、ロー<br>を送信しました。<br>SOURLよりお手続きを<br>は、再開時に更新内容が自動的<br>ます。<br>Elsまでご連絡ください。<br>山田 大郎 様<br>taro.yamada@aaa. | wa-ej.jpから<br>アドレスを登録してくださ<br>ダインIDと初回パスワードを<br>再開してください。<br>Iに引き込まれて表示されますのでご了系 |

任意のメールアドレスを入力してください
 「メールアドレスを登録」をクリックします
 「ログイン画面へ」をクリックします
 4ページ:「ログイン方法」をご確認ください

あいおいニッセイ同和損保WEB手続きサイト <info@aioinissaydowa-ej.jp>

パスワード再発行のお知らせ

アイテム保持ポリシー Delete mail over 5 year (5 年間)

パスワードがリセットされました。 下記お申込みサイトへ新しいパスワードでログインしてください。 何卒よろしくお願いいたします。

■お申込みサイト お申込みサイト:<u>https://aioinissaydowa-ej.jp/login</u> パスワード

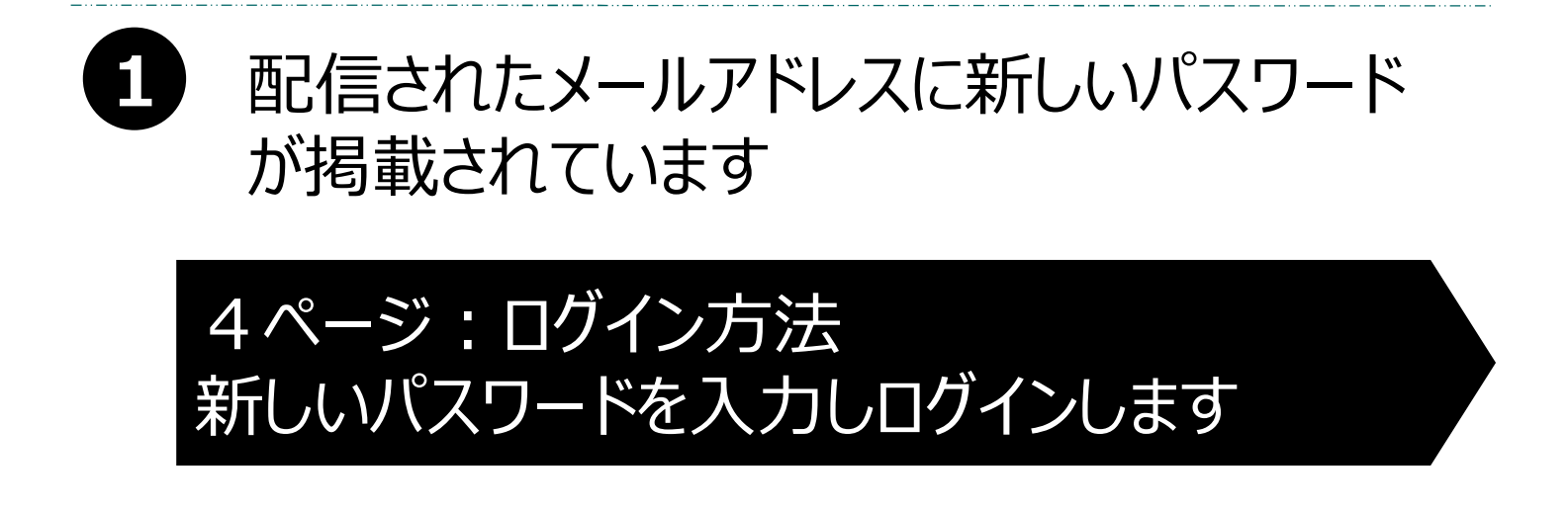